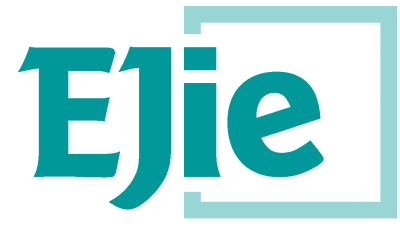

Eusko Jaurlaritzaren Informatika Elkartea

Sociedad Informática del Gobierno Vasco

# Manual de usuario

Versión 1.0 22 de abril de 2019

# Sistema de Ordenación Sanitaria (SIIOS – AB80)

Registro Vasco de Profesionales Sanitarios (RVPS)

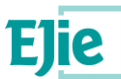

Este documento es propiedad de Eusko Jaurlaritzen Informatika Elkartea – Sociedad Informática del Gobierno Vasco, S.A. (EJIE) y su contenido es CONFIDENCIAL. Este documento no puede ser reproducido, en su totalidad o parcialmente, ni mostrado a otros, ni utilizado para otros propósitos que los que han originado su entrega, sin el previo permiso escrito de EJIE. En el caso de ser entregado en virtud de un contrato, su utilización estará limitada a lo expresamente autorizado en dicho contrato. EJIE no podrá ser considerada responsable de eventuales errores u omisiones en la edición del documento.

La plantilla utilizada para generar este documento está licenciada bajo licencia 🎬

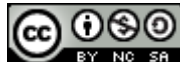

<u>ARINbide</u> by <u>EJIE</u> is licensed under a <u>Creative Commons Reconocimiento-NoComercial-Compartirlgual 3.0</u> <u>Unported License</u>.

| Versión | Fecha      | Resumen de cambios | Elaborado por: | Aprobado por: |
|---------|------------|--------------------|----------------|---------------|
| 1.0     | 22/04/2019 | Primera versión    |                |               |
|         |            |                    |                |               |
|         |            |                    |                |               |
|         |            |                    |                |               |
|         |            |                    |                |               |

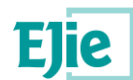

# Contenido

| 1 | Introdu | ucción    |                                                         | 5  |
|---|---------|-----------|---------------------------------------------------------|----|
| 2 | Glosar  | 'io       |                                                         | 6  |
| 3 | Consid  | deracione | es generales                                            | 7  |
|   | 3.1     | Acces     | o al Sistema                                            | 7  |
|   | 3.2     | Repre     | sentación múltiple                                      | 7  |
|   | 3.3     | Página    | a de inicio                                             |    |
|   | 3.4     | Accior    | nes Generales                                           | 9  |
|   |         | 3.4.1     | Botones                                                 | 9  |
|   |         | 3.4.2     | Pantalla de Filtro y Selección                          | 9  |
|   |         | 3.4.3     | Introducción de información y mensajes de la aplicación | 10 |
|   |         | 3.4.4     | Firmado electrónico                                     | 11 |
| 4 | Alta de | Profesio  | onal Sanitario                                          | 14 |
|   | 4.1     | Solicit   | ud Individual                                           |    |
|   |         | 4.1.1     | Acceso                                                  | 14 |
|   |         | 4.1.2     | Descripción                                             | 14 |
|   |         | 4.1.3     | Funcionamiento                                          | 14 |
|   | 4.2     | Solicit   | ud Masiva                                               |    |
|   |         | 4.2.1     | Acceso                                                  | 19 |
|   |         | 4.2.2     | Descripción                                             | 19 |
|   |         | 4.2.3     | Funcionamiento                                          | 19 |
|   | 4.3     | Reque     | erimientos                                              |    |
|   |         | 4.3.1     | Acceso                                                  | 20 |
|   |         | 4.3.2     | Descripción                                             |    |
|   |         | 4.3.3     | Funcionamiento                                          |    |
| 5 | Consu   | Ita Regis | stro Vasco de Profesionales Sanitarios                  | 23 |
|   | 5.1     | Acces     | iO                                                      |    |
|   | 5.2     | Busca     | ador                                                    | 23 |
|   | 5.3     | Detalle   | e de Profesional Sanitario                              |    |
|   |         | 5.3.1     | Datos Personales                                        | 26 |
|   |         | 5.3.2     | Formación                                               | 26 |
|   |         | 5.3.3     | Vida Laboral                                            | 27 |
|   |         | 5.3.4     | Sanciones                                               |    |
|   |         | 5.3.5     | Grado de Desarrollo Profesional                         |    |
| 6 | Consu   | lta de Pr | ofesional Sanitario: Mis Datos                          | 31 |
|   | 6.1     | Acces     | iO                                                      |    |
|   | 6.2     | Mis Da    | atos                                                    |    |

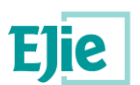

|   |       | 6.2.1     | Datos Personales                | 31 |
|---|-------|-----------|---------------------------------|----|
|   |       | 6.2.2     | Formación                       | 32 |
|   |       | 6.2.3     | Vida Laboral                    | 33 |
|   |       | 6.2.4     | Sanciones                       | 34 |
|   |       | 6.2.5     | Grado de Desarrollo Profesional | 35 |
| 7 | Consu | lta de Ce | entro Sanitario: Mis Datos      | 36 |
|   | 7.1   | Acces     | SO                              |    |
|   | 7.2   | Mic D     | atos                            | 36 |
|   | · ·   |           | 0.00                            |    |
|   |       | 7.2.1     | Datos Generales                 |    |

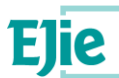

# 1 Introducción

El presente manual de usuario detalla las consultas que pueden llevar a cabo los usuarios con los siguientes perfiles:

- **Centro Sanitario**: Podrá visualizar los datos de los Profesionales Sanitarios que en algún momento hayan trabajado o trabajen en la actualidad en dicho Centro. También podrá consultar sus datos, en un apartado habilitado al efecto.
- **Colegio Profesional**: Podrá visualizar los datos de los Profesionales Sanitarios que dispongan de una Titulación o Especialidad relacionada.
- **Profesional Sanitario**: Podrá visualizar sus Datos Personales, Formación, Vida Laboral, Sanciones y Grado de Desarrollo Profesional.

Para que puedan realizar estas consultas, el Sistema incluye los siguientes apartados, explicados a continuación:

- **Consulta del Registro Vasco de Profesionales Sanitarios**. Búsqueda habilitada a Centros Sanitarios y Colegios Profesionales, para que localicen profesionales relacionados.
- **Profesional Sanitario: Mis Datos**. Visualización de los datos del Profesional Sanitario que ha iniciado sesión en la aplicación.
- Centro Sanitario: Mis Datos. Visualización de los datos del Centro Sanitario que ha iniciado sesión en la aplicación.

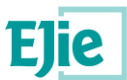

# 2 Glosario

A continuación, se definen aquellos términos que se usarán a lo largo del documento y que conviene conocer:

| Término                      | Descripción                                                                                                    |
|------------------------------|----------------------------------------------------------------------------------------------------|
| XLNETs                       | Sistema de seguridad proporcionado por Euskadi.net utilizado para la gestión de los<br>procesos de autenticación y autorización de accesos a usuarios (y sistemas) para<br>aplicativos y recursos, desarrollados bajo distintas tecnologías.                                   |
| ldazki                       | Herramienta de firmado electrónico proporcionada por Izenpe.                                                                                                    |
| Registro d<br>Representantes | e El Registro electrónico de Representantes es el sistema que gestiona las representaciones<br>que las personas interesadas otorgan a terceras personas para actuar en su nombre, de<br>forma electrónica, ante la Administración Pública de la Comunidad Autónoma de Euskadi. |
| RVPS                         | Acrónimo de Registro Vasco de Profesionales Sanitarios, donde se almacenarán los datos recogidos en este sistema.                                                                                                    |

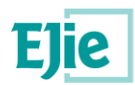

# 3 Consideraciones generales

## 3.1 Acceso al Sistema

Los usuarios que acceden a la aplicación deben autenticarse en XLNETs, utilizando su certificado electrónico.

Los certificados admitidos para autenticarse son:

- DNI Electrónico.
- FNMT Ciudadano.
- FNMT Entidad.
- FNMT Representante de Entidad.
- Certificado de Entidad de Izenpe.
- Certificado de Representante de Entidad de Izenpe.
- Certificado de Persona Física de Izenpe.

| euskadi <mark>n</mark> net                                                                                                    | »Español »Euskara                                                                                                    |
|----------------------------------------------------------------------------------------------------|----------------------------------------------------------------------------------------------------|
| Para acceder a este servicio debe                                                                                                    | e identificarse de manera segura                                                                                                    |
| Acceda mediante certificado<br>electrónico<br>» Certificados admitidos<br>» Preguntas frecuentes<br>» Política de privacidad<br>Introduzca su certificado en el lector del ordenador<br>y pulse continuar | Acceda mediante <b>juego de barcos</b><br>» Juegos de barcos admitidos<br>» Preguntas frecuentes<br>Nº de referencia<br>Contraseña<br>201vidó su contraseña?<br>Coordenadas<br>Barrar datos |
| Identifíquese mediante <b>usuario y</b><br>contraseña<br>» Link de acceso                                                                                                    | continuar                                                                                                    |

# 3.2 Representación múltiple

El Sistema verificará, a través del Registro de Representantes, si el usuario es trabajador en más de un Centro o Colegio. En caso de que así sea, se le permitirá elegir la Entidad con la que desea trabajar:

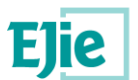

| Inicio RVPS 🗸             | Seleccione la entidad co | on la que desea acceder: | ×       | Castellano  |        |
|---------------------------|--------------------------|--------------------------|---------|-------------|--------|
| CIUDADANO FICTICIO ACTIVO | Oentro sanitario :       |                          | •       | Carl Descon | iectar |
|                           | Colegio profesional :    |                          | ¥       |             |        |
|                           |                          |                          | Acentar |             |        |
|                           |                          |                          | Accptar |             |        |

Una vez autenticado, el Sistema mostrará la página de inicio, que se describe a continuación.

# 3.3 Página de inicio

| Inicio   | Alta de Profesionales 👻     | Requerimientos | RVPS -  | Centros Sanitarios 👻 |   | Manual |       |
|----------|-----------------------------|----------------|---------|----------------------|---|--------|-------|
| CIUDADAI | NO FICTICIO ACTIVO está en: | : Inicio       |         |                      |   | Descon | ectar |
| Sis      | tema Integrado de           | Información    | de Orde | anación Sanitaria    | 3 |        |       |

En el menú superior el usuario puede acceder a los siguientes menú o funciones, dependiendo de los perfiles que tenga asignado:

- Alta de profesionales: Opción del menú desde la que se puede acceder a:
  - <u>Solicitud Individual</u> → Opción que permite acceder a la solicitud de modificación de los datos de profesionales sanitarios de manera individual (a través de la web).
  - Solicitud Masiva → Opción que permite acceder a la solicitud de modificación de los datos de profesionales sanitarios de manera masiva (a través de un XML).
- **Requerimientos:** Desde esta opción se podrán gestionar los requerimientos que tenga abierta la entidad con la que nos hemos iniciado sesión.
- **RVPS:** Opción del menú desde la que se puede acceder a:
  - Registro Vasco de Profesionales Sanitarios → Opción que permite acceder a la consulta de Profesionales Sanitarios que se encuentran asociados a la Entidad con la que se ha iniciado sesión.
  - Mis Datos → Esta opción permite la visualización de los datos del Profesional Sanitario con el que se ha iniciado sesión.
- Centros Sanitarios: Opción del menú desde la que se puede acceder a:

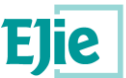

 <u>Mis Datos</u> → Opción que permite consultar los datos del Centro Sanitario con el que el usuario ha iniciado sesión.

A continuación se describen las acciones generales que los usuarios podrán realizar en la aplicación.

### **3.4 Acciones Generales**

Este apartado describe las acciones o tratamientos genéricos en el conjunto de la aplicación. Para ello, se distinguen los siguientes conceptos:

- Botones o acciones genéricas.
- Pantallas de filtro o búsqueda y selección.
- Introducción de información y mensajes de la aplicación.
- Firmado electrónico.

#### 3.4.1 Botones

Las acciones generales que el usuario podrá realizar se presentarán mediante botones o enlaces, y son las siguientes:

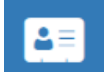

Cambiar el centro o colegio sanitario que queremos gestionar en la aplicación.

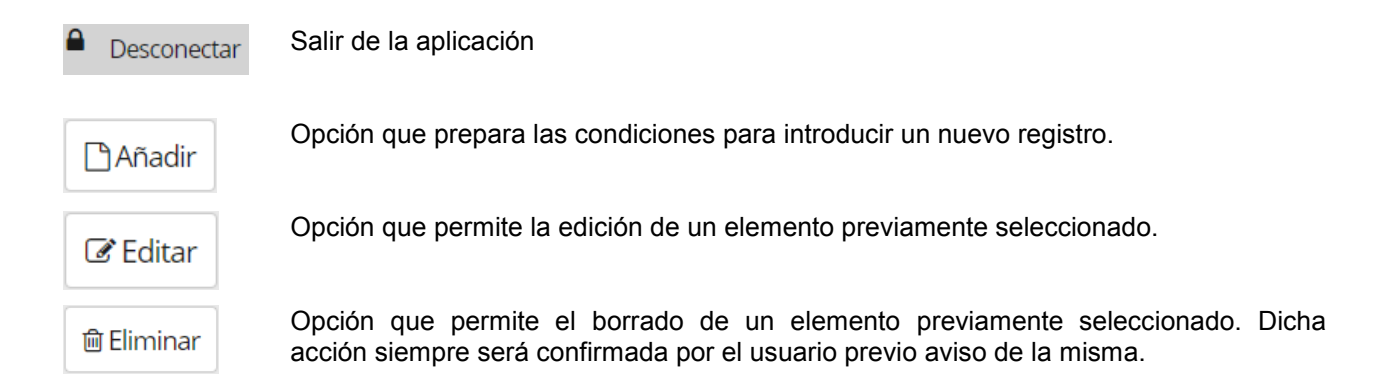

Por último, en aquellos casos en los que se visualiza una tabla con información, es posible paginar los resultados mediante las siguientes acciones: primera, anterior, siguiente y última página y el nº de registros que se quiere que se muestre por página.

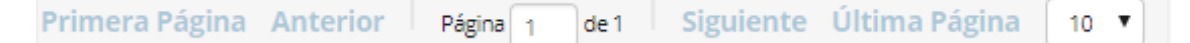

#### 3.4.2 Pantalla de Filtro y Selección

El acceso a las funcionalidades principales, generalmente, es similar. Una vez seleccionada la opción del menú, el Sistema presenta una pantalla de búsqueda o filtro, cuyo comportamiento es el mismo en la mayoría de los casos.

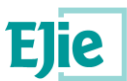

Al acceder a la pantalla de búsqueda, el Sistema visualiza una ventana compuesta por un área de Filtro y una tabla con la información de los elementos asociados al Filtro o Búsqueda. En caso de que haya alguna acción adicional, estará en la parte superior del filtro, como se aprecia en la siguiente imagen, en la que se presenta la pantalla de Búsqueda de Requerimientos, y la acción Subsanar, específica de dicha pantalla.

### **Requerimientos (CENTRO SANITARIO)**

| Criterios de fibrados       |                 |                         |                |
|-----------------------------|-----------------|-------------------------|----------------|
| Criterios de histado.       |                 |                         |                |
| Datos Personales<br>Nombre: | Apellido 1:     | Apellido 2:             | DNI/NIE:       |
|                             |                 |                         | Filtrar Limpia |
|                             | Nombre Completo | Fecha del Requerimiento | Requerido      |
|                             |                 | 14/03/2019              | ۲              |
|                             |                 |                         |                |

Las acciones generales que se presentan en las pantallas de búsqueda son las siguientes:

Filtrar

Opción que realiza la búsqueda en base a las condiciones indicadas por el usuario, mostrando los resultados en tabla que se visualiza en la parte inferior de la pantalla.

Limpiar

Opción que limpia los datos introducidos en el filtro y presentar la pantalla como al inicio.

#### 3.4.3 Introducción de información y mensajes de la aplicación

En las pantallas en las que el usuario deba introducir información, los elementos de obligado cumplimiento estarán marcados con un asterisco rojo:

| *Nombre: | *Prin | ner Apellido: |   | Segundo Apellido:     | 1 |
|----------|-------|---------------|---|-----------------------|---|
| *Sexo:   | Nac   | ionalidad:    |   | *Fecha de nacimiento: |   |
|          | - Esp | aña           | • |                       |   |

Por otra parte, el Sistema visualizará al usuario distintos tipos de mensajes, con el fin de informarle del resultado de acciones realizadas, o de la necesidad de que ejecute alguna acción concreta, o introduzca información necesaria para el correcto funcionamiento de las funcionalidades. Los tipos de mensaje que el Sistema puede presentar al usuario son los siguientes:

 Mensajes de Confirmación: cuando se realiza una acción y se necesita la confirmación por parte del usuario:

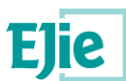

| Eliminar                             | ×                                             |
|--------------------------------------|-----------------------------------------------|
| ¿Está seg<br>eliminar t<br>seleccion | uro que desea<br>codos los registros<br>ados? |
| Aceptar                              | Cancelar                                      |

• **Mensaje Informativo**: cuando se realiza una acción y finaliza satisfactoriamente, el Sistema visualizará una sección con fondo en verde confirmando el éxito de dicha acción.

| ~        | Se ha añadido el profesional sanitario correctamente, ya puede introducir la informacion complementaria. | ×                   |
|----------|----------------------------------------------------------------------------------------------------|---------------------|
| <b>~</b> | se na anadido el profesional sanitario correctamente, ya puede introducir la información complementaria. | <b>-</b> - <b>-</b> |

• **Mensaje de Error**: cuando no se supere alguna validación, o el usuario no haya introducido la información necesaria, aparecerá una sección con el fondo rojo y un aspa del mismo color informando al usuario del error producido.

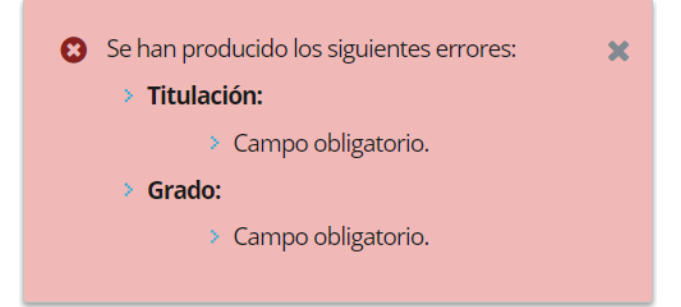

#### 3.4.4 Firmado electrónico

En diferentes funcionalidades será necesario que el usuario firme los datos introducidos. Para ello, contará con un Componente de Firma, que utilizará la herramienta **Idazki Desktop**, proporcionada por **Izenpe (www.izenpe.com)**.

En el caso de las Solicitudes Individuales, por ejemplo, el Sistema mostrará un resumen de los datos que ha introducido el usuario, y que debe firmar:

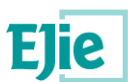

| olicitud de al               | lta de profe | sionales - R  | esumen    |            |                        |
|------------------------------|--------------|---------------|-----------|------------|------------------------|
|                              |              |               |           |            | Anterior Firmar y Envi |
| ENTIDAD                      |              |               |           |            |                        |
| Nombre / CIF:                | CENTRO SAN   | ITARIO        |           |            |                        |
| LOCALIZACIÓ                  | ÓN           |               |           |            |                        |
| País:                        | España       | Provincia:    | Bizkaia   | Municipio: | Amorebieta-Etxano      |
| Calle:                       |              | Portal:       | S/N       |            |                        |
| Escalera:                    |              | Piso:         |           | Puerta:    |                        |
| C.P.:                        | 48340        | Aptdo. Correo | s:        |            |                        |
| Aprox. Postal:               |              |               |           |            |                        |
| SOLICITANTE                  |              |               |           |            |                        |
| Nombre:<br>CIUDADANO FICTICI | O ACTIVO     | NIF:          | 99999990S | Email:     | prueba@prueba.com      |
| PROFESIONA                   | LES SANITAR  | IOS           |           |            |                        |

Al pulsar el botón "*Firmar y Enviar*" se iniciará el proceso de firma, mostrándose el Componente de Firma, que solicitará los datos para realizar la misma.

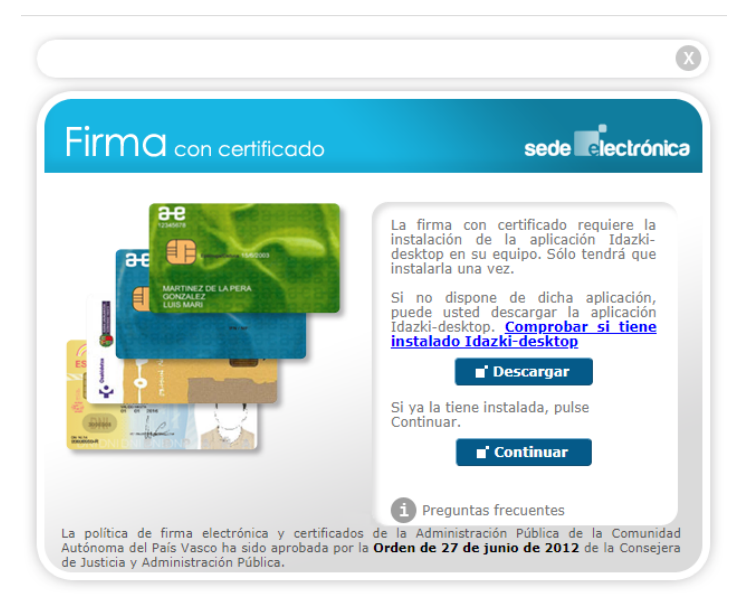

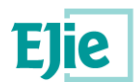

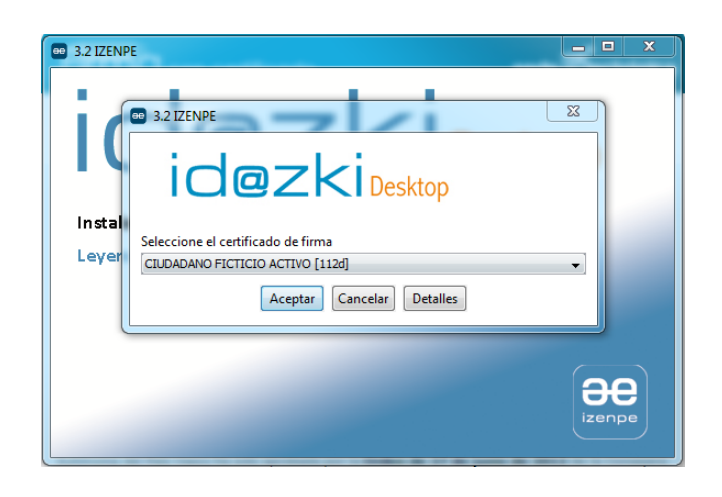

Para firmar, es necesario que el usuario seleccione el mismo certificado que ha utilizado para autenticarse en la aplicación. En caso de utilizar otro Certificado, una vez firmado, el Sistema mostrará el siguiente mensaje de error: "*No se ha podido verificar la firma, los datos no coinciden con el usuario conectado*".

Una vez realizado el proceso de firma, y verificada la misma correctamente, mostrará el mensaje indicando el resultado correcto del proceso. En el ejemplo anterior, de envío de una Solicitud Individual, el Sistema, tras verificar la firma, enviará la Solicitud a la Administración, por lo que, si dicho envío es correcto, mostrará un mensaje indicando el Código de la Solicitud, como se presenta en la siguiente imagen:

#### Solicitud de alta de profesionales

La solicitud se ha registrado correctamente.
 El código de la solicitud es: PET-2019-00002

A continuación se describe el proceso de Alta de Profesionales Sanitarios por parte de Centros Sanitarios o Colegios Profesionales.

Inicio

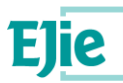

# 4 Alta de Profesional Sanitario

El proceso de Alta de Profesionales Sanitarios podrá realizarse de dos maneras:

- Masivo, mediante la aportación de un fichero XML, comprimido en ZIP, con toda la información de los Profesionales Sanitarios que el Centro Sanitario o Colegio Profesional debe enviar.
- **Individual**, mediante la introducción de la información de los Profesionales Sanitarios utilizando los formularios que el Sistema presenta al usuario.

Es importante destacar que, en ambos casos, el usuario deberá indicar la totalidad de la información de cada Profesional Sanitario asociada a su Entidad (Colegio Profesional o Centro Sanitario) que desee enviar al Registro Vasco de Profesionales Sanitarios.

El motivo de esto es que el Sistema reemplazará la información del Profesional Sanitario asociada a la Entidad del usuario por la que envíe en cada momento.

Cada Entidad deberá enviar toda la información del Profesional Sanitario asociada a sí misma. El resto de información que tenga el Profesional Sanitario respecto a otra entidad no se verá afectada por la solicitud.

Una vez realizado el proceso de envío, la información será remitida al Departamento de Salud. En caso de que exista algún problema con dicha información, el Departamento enviará un mensaje de correo electrónico, indicando el motivo del mismo. La Entidad podrá subsanarlo desde la sección de Requerimientos. Si no existe ningún problema con la información, ésta será almacenada en el Registro de Profesionales Sanitarios, sustituyendo a la información del Profesional Sanitario que para dicha Entidad pudiera existir.

A continuación se describe el proceso de Alta de Profesionales Sanitarios mediante la opción de Solicitud Individual.

### 4.1 Solicitud Individual

Esta alternativa permite el Alta de Profesionales Sanitarios mediante la introducción de información utilizando para ello formularios presentados por el Sistema.

#### 4.1.1 Acceso

Se accede a través del punto de menú "Alta de Profesional > Solicitud Individual".

#### 4.1.2 Descripción

A través de esta funcionalidad, el usuario podrá realizar una Solicitud Individual de Alta o Modificación de Profesionales Sanitarios. El Sistema presentará formularios en los que el usuario deberá introducir la información de cada Profesional Sanitario.

Para finalizar el proceso de introducción, el usuario deberá firmar el conjunto de la información, y, una vez verificada la firma, ésta será enviada a la Administración.

#### 4.1.3 Funcionamiento

Al acceder a esta funcionalidad, el Sistema muestra un resumen de la información de la Entidad sobre la que el usuario va a realizar la Solicitud, así como los datos del Solicitante, y los Profesionales Sanitarios que se han incluido en la Solicitud previamente, en caso de haber iniciado la misma con anterioridad.

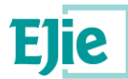

Señalar que el "Email" de la sección Solicitante es obligatorio, ya que, en caso de que existan Requerimientos, o algún tipo de problema con los datos introducidos, la Administración utilizará dicho dato para ponerse en contacto con el Solicitante.

| Entidad               |          |             |            |                      |                      |                     |      |
|-----------------------|----------|-------------|------------|----------------------|----------------------|---------------------|------|
| IF:                   |          |             | Nombre:    |                      |                      |                     |      |
|                       |          |             | CENTRO SA  | NITARIO              |                      |                     |      |
| Direccion             |          |             |            |                      |                      |                     |      |
| País:                 |          |             |            |                      |                      |                     |      |
| España                |          |             |            |                      |                      |                     |      |
|                       |          |             |            |                      |                      |                     |      |
| Provincia:            |          |             | Municipio  |                      | Calle:               | Portal:             |      |
| Bizkaia               |          |             | Amorebiet  | a-Etxano             | Calle                | S/N                 |      |
| Escalera:             | Piso:    | Puerta:     | Código     | Apartado de correos: | Aproximación postal: |                     |      |
|                       |          |             | postal:    |                      |                      |                     |      |
|                       |          |             | 48340      |                      |                      |                     |      |
|                       |          |             |            |                      |                      |                     |      |
| Solicitante           |          |             |            |                      |                      |                     |      |
| DNI/NIE:              |          |             | Nombre:    |                      |                      |                     |      |
| 999999990S            |          |             | CIUDADAN   | O FICTICIO ACTIVO    |                      |                     |      |
|                       |          |             |            |                      |                      |                     |      |
| Email:                |          |             |            |                      |                      |                     |      |
| prueba@pri            | ueba.com |             |            |                      |                      |                     |      |
|                       |          |             |            |                      |                      |                     |      |
| Protesionale          | S        |             |            |                      |                      |                     |      |
| [ <sup>™</sup> Añadir | 🕑 Edit   | ar 🗍 🖻 Elim | ninar      |                      |                      |                     |      |
|                       | obre     | Prime       | r anellido | Segundo anellido     | DNI                  | Eecha de nacimiento | Sevo |
| Non                   |          | FIIIIe      | i apeniuo  | Jegundo apellido     | DINI                 | reena de nacimiento | JEXU |

#### Solicitud individual de alta de profesionales

No es necesario que el usuario realice la introducción de información de todos los Profesionales

**Sanitarios de una única vez**, puesto que el Sistema almacena la información por Profesional, y asocia éstos a la Solicitud que está realizando. De esta manera, cuando el usuario accede de nuevo, si existe una Solicitud para dicha Entidad que no ha sido enviada, puede retomarla, o comenzar una nueva, caso en el que perderá toda la información introducida anteriormente.

| Solicitud de borrador                                                                                                    | ×       |
|----------------------------------------------------------------------------------------------------|---------|
| Existe una solicitud en el sistema que no ha sido enviada. Por favor seleccione la ac<br>seguir:                                           | cción a |
| <ul> <li>Continuar con solicitud existente</li> <li>Comenzar una nueva solicitud (está opción eliminará la solicitud existente)</li> </ul> |         |
|                                                                                                    | Aceptar |

El primer paso para añadir un Profesional Sanitario es introducir el documento de identificación, DNI/NIE. Si el Profesional Sanitario ya existe en el Sistema, se mostrarán los datos públicos almacenados. En caso contrario, el usuario deberá introducir toda la información.

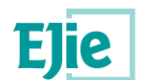

| Tipo identificación:                                            | DNI/NIF:                                       |                       |
|-----------------------------------------------------------------|------------------------------------------------|-----------------------|
| DNIe 🔻                                                          | 11111111H                                      |                       |
| Nombre:                                                         | *Primer Apellido:                              | Segundo Apellido:     |
| Pedro                                                           | Garcia                                         | Lopez                 |
| Sexo:                                                           | Nacionalidad:                                  | *Fecha de nacimiento: |
| Masculino 🔻                                                     | España 👻                                       | 20/10/1970            |
| <ul> <li>Lugar de nacimiento</li> </ul>                         |                                                |                       |
| Lugar de nacimiento<br>País:<br>España                          | •                                              |                       |
| Lugar de nacimiento<br>País:<br>España<br>Provincia:            | •<br>Municipio:                                |                       |
| Lugar de nacimiento País: España Provincia: Bizkaia             | ▼<br>Municipio:<br>▼ Bilbao                    | •                     |
| Lugar de nacimiento<br>País:<br>España<br>Provincia:<br>Bizkaia | <ul> <li>Municipio:</li> <li>Bilbao</li> </ul> | •                     |
| Lugar de nacimiento País: España Provincia: Bizkaia             | ▼<br>Municipio:<br>▼<br>Bilbao                 | •                     |

Tanto si el DNI/NIE ya existe en el Sistema, o el usuario le ha dado de alta en la pantalla anterior, se mostrará un formulario para que el usuario introduzca los Datos Personales del Profesional Sanitario. Destacar, dentro de esta información, que es obligatorio introducir o bien el email del Profesional Sanitario o los datos de contacto postal, en la sección *"Datos de Residencia"*.

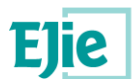

| Datos personales      | Formación     | Vida laboral         |                  |                   |  |
|-----------------------|---------------|----------------------|------------------|-------------------|--|
| Datos identificativos |               |                      |                  |                   |  |
| Tipo identificación:  | DNI/NIF:      | Nombre:              | Primer Apellido: | Segundo Apellido: |  |
| DNIe                  | 99999990S     |                      | 1000             | 1000              |  |
| Sexo:                 | Nacionalidad: | Fecha de nacimiento: | Email:           |                   |  |
| Femenino              | España        | 10/10/1965           |                  |                   |  |
| Lugar de nacimient    | 0             |                      |                  |                   |  |
| País:                 |               |                      |                  |                   |  |
| España                |               |                      |                  |                   |  |
| Provincia:            | Municipio:    |                      |                  |                   |  |
| Cáceres               | Cáceres       |                      |                  |                   |  |
|                       |               |                      |                  |                   |  |
| Datos de residencia - |               |                      |                  |                   |  |
| País:                 |               |                      |                  |                   |  |
| España                | Ŧ             |                      |                  |                   |  |
| Provincia:            | Municipio     | D:                   | Calle:           | Portal:           |  |
|                       | -             |                      |                  |                   |  |

Si quien introduce la información es un Centro Sanitario, deberá indicar, para cada Profesional Sanitario, al menos una Titulación en la Pestaña **Formación**, y una Situación Profesional en la pestaña **Vida Laboral**. Si quien introduce la información es un Colegio Profesional, únicamente deberá informar la Titulación.

En el momento en que el usuario finalice la introducción de información de un Profesional Sanitario, el Sistema validará que se cumplen las condiciones indicadas. En caso de que no sea así, el Sistema avisará con el siguiente mensaje:

| Confirmar | ×                                                                                                    |
|-----------|----------------------------------------------------------------------------------------------------|
|           | <ul> <li>El Profesional no tiene ninguna titulación, y debería tener al menos una.</li> <li>El Profesional no tiene ninguna situación profesional, y debería tener al menos una.</li> </ul> |
|           | ¿Desea continuar?                                                                                                    |
|           | Aceptar Cancelar                                                                                                    |

En caso de que el usuario intente continuar con el siguiente paso del proceso de envío de la Solicitud, el Sistema presentará un mensaje de error indicando, para cada Profesional Sanitario, qué información debe

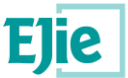

introducir el usuario. Para ello, mostrará la información identificativa del Profesional y la información que falta introducir.

Señalar que algunos datos existentes, ya almacenados en el Sistema, podrán ser modificados. Éstos estarán marcados con la imagen . Como se ha descrito anteriormente en la introducción, en el caso de que se elimine la información marcada con dicha imagen, se eliminará ese dato del Profesional Sanitario en el RVPS.

Por otra parte, en la pestaña Formación el usuario introducirá las Titulaciones, Especialidades y Diplomas de Acreditación Avanzada que el Profesional Sanitario tenga. Destacar que las Especialidades están relacionadas con las Titulaciones, por lo que para incluir una Especialidad, en primer lugar es necesario introducir la Titulación con la que está asociada.

| 🗅 Añadir      | 🕑 Editar        | 圇 Eliminar        |                 |                |               |              |                      |
|---------------|-----------------|-------------------|-----------------|----------------|---------------|--------------|----------------------|
|               |                 | Titulación 🗢      |                 |                | Grado         |              | Colegiado            |
| Ciencias      |                 |                   |                 | Licenciado     |               |              | No                   |
| Medicina      |                 |                   |                 | Licenciado     |               |              | Sí                   |
|               |                 | Primera Página An | terior Página 1 | de 1 Siguiente | Última Página | 10 🔻         | Mostrando 1 - 2 de 2 |
| specialidades |                 | <b>岡</b> Eliminar |                 |                |               |              |                      |
|               |                 |                   |                 |                |               |              |                      |
|               | Titulac         | ión 🕈             | a ( a )         | Especialidad   |               | Vía de       | acceso               |
| Medicina      |                 |                   | Cirugia Card    | lovascular     |               | Homologacion |                      |
| Medicina      | ľ               | Primera Página An | terior Página 1 | de 1 Siguiente | Última Página | 10 ▼         | Mostrando 1 - 2 de 2 |
|               | acreditación av | anzada            |                 |                |               |              |                      |
| Diplomas de a |                 |                   |                 |                |               |              |                      |
| )iplomas de a | 🕑 Editar        | 窗 Eliminar        |                 |                |               |              |                      |

💼 Registro cuya información ya existe en el sistema

Aaraditaaióa

Si el usuario pertenece a un Colegio Profesional de Enfermería, o a la UPV, podrá incluir la información de Acreditación de Prescripción de Enfermería, pudiendo modificar la misma mediante el botón "*Modificar*" que se presenta en esta sección, siempre y cuando el Profesional no esté ya acreditado en el RVPS:

| Acreditación       |    |           |
|--------------------|----|-----------|
| ¿Está acreditado?: | No | Modificar |
|                    |    |           |

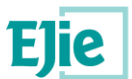

Además, si el usuario pertenece a un Colegio Profesional, podrá incorporar la información de Colegiación del Profesional Sanitario en dicho Colegio, mediante la acción "*Modificar*":

| Colegiación          |            |             |            |           |
|----------------------|------------|-------------|------------|-----------|
| Número de colegiado: | 1234       |             |            | Modificar |
| Fecha Alta:          | 07/10/2019 | Fecha Baja: | 20/10/2019 |           |

Finalmente, si el usuario está introduciendo la información asociada a un Centro Sanitario, deberá introducir la información de la Vida Laboral en dicho Centro. Para ello, accederá a la pestaña Vida Laboral, e introducirá las Situaciones Profesionales del Profesional Sanitario asociadas a dicho Centro. Como en otros apartados, en caso de que el Profesional Sanitario exista, y tenga información Laboral para dicho Centro, el Sistema precargará las Situaciones Profesionales almacenadas en el Sistema.

| Vida laboral — |          |                   |                                           |               |                      |
|----------------|----------|-------------------|-------------------------------------------|---------------|----------------------|
| 🗅 Añadir       | 🕑 Editar | r                 |                                           |               |                      |
| Situación act  | ividad 🗢 | Lugar de trabajo  | Actividad desarrollada                    | Fecha de alta | Fecha de baja        |
| Activo         | c        | ENTRO SANITARIO   | AUXILIARES DE ENFERMERÍA                  | 01/03/2019    |                      |
|                |          | Primera Página An | terior Página 1 de 1 Siguiente Última Pág | gina 10 🔻     | Mostrando 1 - 1 de 1 |
|                |          |                   |                                           |               |                      |

Una vez introducidos todos los datos, el usuario continuará con el proceso de envío pulsando el botón "*Siguiente*", que se encuentra en la pantalla principal de la Solicitud Individual. Esta acción tendrá como consecuencia el inicio del proceso de firmado con el Componente de Firma e Idazki Desktop, como se ha descrito en la sección "<u>3.4.4 FIRMADO ELECTRÓNICO</u>".

A continuación se describe la alternativa para la realización del alta masiva de Profesionales Sanitarios.

### 4.2 Solicitud Masiva

Esta alternativa permite el Alta masiva de Profesionales Sanitarios mediante la aportación de un fichero que contiene toda la información de los Profesionales Sanitarios del Centro Sanitario o Colegio Profesional que realiza la Solicitud.

#### 4.2.1 Acceso

Se accede a través del punto de menú "Alta de Profesional > Solicitud Masiva".

#### 4.2.2 Descripción

A través de esta funcionalidad, el usuario podrá realizar una Solicitud Masiva de Alta o Modificación de Profesionales Sanitarios. El Sistema presentará una pantalla mediante la que el usuario aportará un fichero XML comprimido en ZIP con la información a enviar. Este fichero deberá ser firmado, al igual que el resto de la Solicitud, antes de ser enviada a la Administración.

#### 4.2.3 Funcionamiento

Al acceder a esta funcionalidad, el Sistema muestra un resumen de la información de la Entidad sobre la que el usuario va a realizar la Solicitud, así como los datos del Solicitante, y una funcionalidad mediante la que aportar el fichero, mediante el botón "*Subir Fichero*".

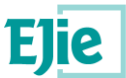

Señalar que el "Email" de la sección Solicitante es obligatorio, ya que, en caso de que existan Requerimientos, o algún tipo de problema con los datos introducidos, la Administración utilizará dicho dato para ponerse en contacto con el Solicitante.

Una vez que el usuario pulse el botón "Subir Fichero", podrá seleccionar el fichero ZIP con los datos de la solicitud masiva.

| Subir fichero                                         |                  | ×        |
|-------------------------------------------------------|------------------|----------|
| Fichero carga (debe ser un ZIP con un único fichero): |                  |          |
| Seleccionar archivo Ningún archivo seleccionado       |                  |          |
|                                                       |                  |          |
|                                                       | Guardar y firmar | Cancelar |

El fichero aportado debe ser un fichero ZIP, que debe contener un fichero XML con los datos de los Profesionales Sanitarios de la Entidad que realiza la Solicitud. Este XML debe cumplir con el formato del esquema (XSD) que será proporcionado por el Departamento de Salud, junto con el resto de información necesaria para completar el fichero.

Una vez aportado el fichero, el Sistema solicitará al usuario la firma del mismo, siguiendo el proceso indicado en el apartado "<u>3.4.4 FIRMADO ELECTRÓNICO</u>".

Posteriormente, al continuar el proceso, el Sistema presentará un resumen de la información (datos de la Entidad, datos del Solicitante, nombre del fichero aportado), y solicitará de nuevo al usuario que firme el conjunto de la información. Verificada la firma, el Sistema realizará el envío de la información a la Administración.

### 4.3 Requerimientos

Esta funcionalidad permite al usuario subsanar la información que previamente haya requerido el Departamento de Salud, como consecuencia del procesamiento de la información enviada por la Entidad mediante alguna de las alternativas descritas anteriormente.

#### 4.3.1 Acceso

Se accede a través del punto de menú "Requerimientos".

#### 4.3.2 Descripción

A través de esta funcionalidad, el usuario podrá subsanar y consultar los requerimientos de documentación que el Departamento de Salud le haya enviado como consecuencia del procesamiento de la información enviada por la Entidad mediante las Solicitudes Masivas o Individuales descritas anteriormente.

El usuario dispondrá de funcionalidades para consultar la información requerida, así como para aportar la documentación que se le requiera. Como en el resto de casos, para finalizar el proceso de envío, deberá firmar el conjunto de información aportada.

#### 4.3.3 Funcionamiento

Al acceder a esta funcionalidad, el Sistema presenta una búsqueda con los Requerimientos enviados por el Departamento.

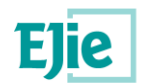

# **Requerimientos (CENTRO SANITARIO)**

No hay registros.

4

| ✓ Subsanar                                                                                                    |                                       |                              |                             |
|----------------------------------------------------------------------------------------------------|---------------------------------------|------------------------------|-----------------------------|
| Criterios de filtrado:                                                                                         |                                       |                              | 0                           |
| Datos Personales<br>Nombre:                                                                                    | Apellido 1:                           | Apellido 2:                  | DNI/NIE:<br>Filtrar Limpiar |
| No                                                                                                    | ombre Completo                        | Fecha del Requerimiento      | Requerido                   |
| the second second second second second second second second second second second second second second second s |                                       | 14/03/2019                   | ۲                           |
| 4                                                                                                    |                                       |                              | •                           |
|                                                                                                    | Primera Página Anterior Página 1 de 1 | Siguiente Última Página 10 🔹 | Mostrando 1 - 1 de 1        |

Si se pulsa en el icono de la columna Requerido, se podrán consultar las Titulaciones y/o Especialidades indicadas en el Requerimiento.

| Titulacion  | es:                              |                                                        |
|-------------|----------------------------------|--------------------------------------------------------|
|             | Titulación 🗢                     | Grado                                                  |
| Medicina    |                                  | Licenciado                                             |
| 4           |                                  |                                                        |
|             | Primera Página Anterior Página 1 | de 1 Siguiente Última Página 10 V Mostrando 1 - 1 de 1 |
| Especialida | ades:                            |                                                        |
| •           | Titulación 🕈                     | Especialidad                                           |

| Para realizar la subsanación, el usuario debe pulsar la acción "Subsanar", que se muestra en la barra de      |
|----------------------------------------------------------------------------------------------------|
| herramientas en la parte superior de la pantalla. Al ejecutar esta acción, el Sistema mostrará la pantalla de |
| Solicitud de Subsanación, presentando un resumen de la Solicitud, formado por los datos de la Entidad,        |
| los datos del usuario que realiza la subsanación, es decir, el Solicitante, y las Titulaciones y/o Especiales |
| sobre las que se ha realizado el Requerimiento.                                                               |

Para poder continuar, el usuario deberá aportar un fichero ZIP con la documentación que se le requiera, que será aquella que acredite que el Profesional Sanitario tiene la Titulación o Especialidad requerida.

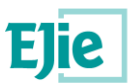

| Documentos requeridos                                |
|------------------------------------------------------|
| Titulaciones:                                        |
| Medicina - Licenciado                                |
| Fichero carga (debe ser un ZIP con un único fichero) |
| Subir fichero                                        |

Una vez aportado el fichero, el usuario pulsará el botón "*Siguiente*", acción que presentará el siguiente paso, en el que deberá firmar la subsanación siguiendo el proceso indicado en el apartado "<u>3.4.4 FIRMADO</u> <u>ELECTRÓNICO</u>".

A continuación se describen el resto de funcionalidades del Sistema, mediante las que el usuario puede consultar la información aportada por dicha Entidad al RVPS.

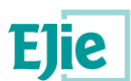

# 5 Consulta Registro Vasco de Profesionales Sanitarios

### 5.1 Acceso

El acceso a la búsqueda de Profesionales Sanitarios se realiza mediante el menú habilitado al efecto (RVPS, acrónimo de Registro Vasco de Profesionales Sanitarios), seleccionando la opción que se muestra en la imagen.

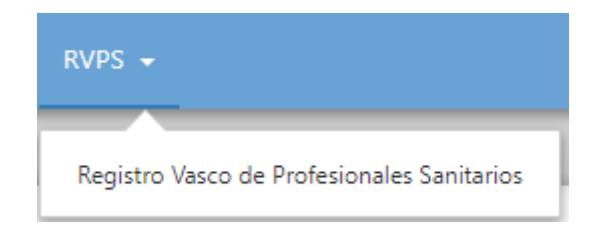

# 5.2 Buscador

La ventana de búsqueda del Registro Vasco de Profesionales Sanitarios consta de una parte superior que contiene el filtro y una inferior que incluye la tabla de resultados.

| Consulta                                               |               |                         |            |                                                                                   |
|--------------------------------------------------------|---------------|-------------------------|------------|-----------------------------------------------------------------------------------|
| riterios de filtrado:                                  |               |                         |            |                                                                                   |
| Datos Personales                                       |               |                         |            |                                                                                   |
| Nombre:                                                | Apellido 1:   | Apellido 2:             | DNI/NIE:   |                                                                                   |
|                                                        |               |                         |            |                                                                                   |
|                                                        |               |                         |            |                                                                                   |
| Formación                                              |               |                         |            |                                                                                   |
| Titulación:                                            | Especialidad: |                         |            |                                                                                   |
|                                                        |               |                         |            |                                                                                   |
|                                                        |               |                         |            |                                                                                   |
| tado:<br>Todos: © Activos: © Dados de baja:            | •             |                         |            | Filtrar                                                                           |
| tado:<br>Todos: © Activos: © Dados de baja:            |               |                         |            | Filtrar Lim                                                                       |
| tado:<br>Todos © Activos © Dados de baja:<br>DNI/NIE   | Nombre        | Apellido 1 <sup>†</sup> | Apellido 2 | Filtrar Lim                                                                       |
| ador<br>Todos: © Activos: © Dados de baja:<br>DNI/NIE  | Nombre        | Apellido 1 °            | Apellido 2 | Filtrar Lin                                                                       |
| tado:<br>Todos © Activos © Dados de bajo:<br>DNI/NIE   | Nombre        | Apellido 1 <sup>°</sup> | Apeliido 2 | Filtrar Lim<br>No.<br>No.                                                         |
| tedo:<br>Todos: © Activos: © Dados de baja:<br>DNI/NIE | Nombre        | Apellido 1 *            | Apellido 2 | Filtrar Lin<br>N<br>N<br>N<br>N<br>N                                              |
| ado:<br>Todos: © Activos: © Dados de baja:<br>DNI/NIE  | Nombre        | Apellido 1 °            | Apellido 2 | Filtrar Lin<br>N<br>N<br>N<br>N<br>N<br>N<br>N                                    |
| ade:<br>Todos: © Activos: © Dados de baja:<br>DNI/NIE  | Nombre        | Apellido 1 ?            | Apeliido 2 | Filtrar Lin<br>N<br>N<br>N<br>N<br>N<br>N<br>N<br>N<br>N<br>N<br>N                |
| tado:<br>Todos: © Activos: © Dados de baja:<br>DNU/NIE | Nombre        | Apellido 1 <sup>°</sup> | Apetildo 2 | Filtrar Lin<br>N<br>N<br>N<br>N<br>N<br>N<br>N<br>N<br>N<br>N<br>N<br>N<br>N<br>N |

A esta consulta podrán acceder los usuarios con perfil Centro Sanitario o Colegio Profesional. Según dicho perfil, se mostrarán unos criterios de búsqueda u otros.

• Perfil Centro Sanitario: en este caso, los criterios estarán conformados por los datos personales y de formación. Este perfil sólo podrá consultar Profesionales Sanitarios que trabajen o hayan trabajado en dicho Centro.

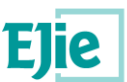

| Datos Penonales                                     | Apellido 1:   | Apellido 2: | DNI/NIE: |
|-----------------------------------------------------|---------------|-------------|----------|
| Fornación<br>Titulación:<br>•                       | Especialidad: | T           |          |
| Estado:<br>Todos:      Activos:      Dados de baja: |               |             |          |

 Perfil Colegio Profesional: los criterios anteriores incluyen aspectos relacionados con la Vida Laboral. Hay que incidir en que el campo correspondiente al Centro Sanitario se podrá completar de dos formas distintas, mediante un desplegable autocompletable y mediante un buscador. Este perfil sólo podrá consultar aquellos Profesionales Sanitarios que dispongan Titulaciones o Especialidades asociadas a dicho Colegio.

| Datos Personales                  | Apellido 1:   | Apellido 2: |                        | DNI/NIE: |
|-----------------------------------|---------------|-------------|------------------------|----------|
| Vida Laboral<br>Centro Sanitario: | Buscar        |             | Otro Lugar de Trabajo: |          |
| Formación<br>Titulación:<br>*** * | Especialidad: | v           |                        |          |

Todos: 
 Activos: 
 Dados de baja:

Si se decide introducir el criterio en el desplegable, una vez se introduzcan tres letras o más, se mostrará una lista con todos aquellos Centros Sanitarios que cumplan el texto tecleado.

| <u>centro de salud de BASURTO</u><br><u>- spp hospital de BASURTO</u><br><u>- optica BASURTO</u><br><u>- consulta de ortodoncia (BASURTO)</u> |
|----------------------------------------------------------------------------------------------------|
| <u>- spp hospital de BASURTO</u><br><u>- optica BASURTO</u><br><u>- consulta de ortodoncia (BASURTO)</u>                                      |
| <u>- optica BASURTO</u><br>- <u>- consulta de ortodoncia (BASURTO)</u>                                                                        |
| - consulta de ortodoncia (BASURTO)                                                                                                    |
|                                                                                                    |
| - residencia lezeaga BASURTO                                                                                                    |
| - centro de salud BASURTO                                                                                                    |
| hospital universitario BASURTO                                                                                                    |

Por el contrario, si se pulsa el botón "Buscar", el Sistema presentará un buscador con su correspondiente filtro. Una vez localizado el Centro Sanitario, y pulsando dos veces sobre el mismo en la tabla de resultados, se copiará el código oficial del Centro y la descripción en los correspondientes campos. Los botones *Filtrar* y *Limpiar* permitirán realizar la búsqueda y borrar los criterios del filtro, respectivamente.

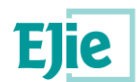

| riterios de filtrado:                   |                                                                                                    |                                                                                                    |                                                                                                    |
|-----------------------------------------|----------------------------------------------------------------------------------------------------|----------------------------------------------------------------------------------------------------|----------------------------------------------------------------------------------------------------|
| Datos del Centro Sanitario              |                                                                                                    |                                                                                                    |                                                                                                    |
| Código Oficial:                         |                                                                                                    |                                                                                                    |                                                                                                    |
|                                         |                                                                                                    |                                                                                                    |                                                                                                    |
|                                         |                                                                                                    |                                                                                                    |                                                                                                    |
| Nombre:                                 |                                                                                                    |                                                                                                    |                                                                                                    |
|                                         |                                                                                                    |                                                                                                    |                                                                                                    |
| Tipo de Centro:                         |                                                                                                    |                                                                                                    |                                                                                                    |
|                                         | •                                                                                                    |                                                                                                    |                                                                                                    |
| Dirección del Centro Sanitario          |                                                                                                    |                                                                                                    |                                                                                                    |
| Previo del centro bantario              |                                                                                                    |                                                                                                    |                                                                                                    |
| Provincia:                              | Municipio:                                                                                                    |                                                                                                    |                                                                                                    |
|                                         | wunicipio:                                                                                                    |                                                                                                    | ~                                                                                                    |
| rrovincia:<br><br>Nombre Via:           | Municipio:                                                                                                    |                                                                                                    | Y                                                                                                    |
| rrovincia:<br><br>Nombre Vía:           | Municipio:                                                                                                    |                                                                                                    | Filtrar                                                                                                    |
| Nombre Vía:                             | Tipo de Centro                                                                                                    | Provincia                                                                                                | Filtrar Limp                                                                                                 |
| Provincia:<br>Nombre Via:<br>Nombre     | Tipo de Centro Otros Centros Polivalentes                                                                                                    | Provincia<br>Gipuzkoa                                                                                    | <ul> <li>Filtrar</li> <li>Limp</li> <li>Municipic</li> <li>Eibar</li> </ul>                                  |
| Provincia:                              | Tipo de Centro Otros Centros Polivalentes Servicios Sanitarios integrados en una Org                                                                                                    | Provincia<br>Gipuzkoa<br>a Gipuzkoa                                                                      | Filtrar Limp<br>Municipio<br>Eibar<br>Legazpi                                                                |
| Provincia:<br><br>Nombre Via:<br>Nombre | Tipo de Centro Otros Centros Polivalentes Servicios Sanitarios integrados en una Org Clínicas Dentales                                                                                                    | Provincia<br>Gipuzkoa<br>a Gipuzkoa<br>Bizkaia                                                           | Filtrar Limp<br>Municipio<br>Eibar<br>Legazpi<br>Barakaldo                                                   |
| Provincia:<br><br>Nombre Via:<br>Nombre | Tipo de Centro     Otros Centros Polivalentes     Servicios Sanitarios integrados en una Org     Clínicas Dentales     Clínicas Dentales                                                                                                    | Provincia<br>Gipuzkoa<br>a Gipuzkoa<br>Bizkaia<br>Bizkaia                                                | Filtrar Limp<br>Municipio<br>Eibar<br>Legazpi<br>Barakaldo<br>Getxo                                          |
| rrovincia:<br>Nombre Via:<br>Nombre     | Tipo de Centro     Otros Centros Polivalentes     Servicios Sanitarios integrados en una Org     Clínicas Dentales     Clínicas Dentales     Ópticas                                                                                                    | Provincia<br>Gipuzkoa<br>a Gipuzkoa<br>Bizkaia<br>Bizkaia<br>Bizkaia                                     | Filtrar Limp<br>Municipio<br>Eibar<br>Legazpi<br>Barakaldo<br>Getxo<br>Bilbao                                |
| rrovincia: Nombre Via: Nombre Nombre    | Tipo de Centro     Tipo de Centro     Otros Centros Polivalentes     Servicios Sanitarios integrados en una Org     Clínicas Dentales     Clínicas Dentales     Ópticas     Consultas de otros Profesionales Sanitarios                                                                                                    | Provincia<br>Gipuzkoa<br>a Gipuzkoa<br>Bizkaia<br>Bizkaia<br>Bizkaia<br>5 Bizkaia                        | Filtrar Limp<br>Municipio<br>Eibar<br>Legazpi<br>Barakaldo<br>Getxo<br>Bilbao<br>Bilbao                      |
| Provincia:<br><br>Nombre Via:<br>Nombre |                                                                                                    | Provincia<br>Gipuzkoa<br>a Gipuzkoa<br>Bizkaia<br>Bizkaia<br>bizkaia<br>bizkaia<br>Araba                 | Filtrar Limp<br>Municipio<br>Eibar<br>Legazpi<br>Barakaldo<br>Getxo<br>Bilbao<br>Bilbao<br>Amurrio           |
| Provincia:<br><br>Nombre Via:<br>Nombre |                                                                                                    | Provincia<br>Gipuzkoa<br>a Gipuzkoa<br>Bizkaia<br>Bizkaia<br>Bizkaia<br>a Bizkaia<br>Araba<br>s Gipuzkoa | Filtrar Limp<br>Filtrar Limp<br>Legazpi<br>Barakaldo<br>Getxo<br>Bilbao<br>Amurrio<br>Irun                   |
| rrovincia:<br>Nombre Via:<br>Nombre     | Tipo de Centro           Otros Centros Polivalentes           Servicios Sanitarios integrados en una Org           Clínicas Dentales           Clínicas Dentales           Ópticas           Consultas de otros Profesionales Sanitarios           Ópticas           Consultas de otros Profesionales Sanitarios           Ópticas           Consultas de otros Profesionales Sanitarios           Consultas Médicas | Provincia<br>Gipuzkoa<br>Bizkaia<br>Bizkaia<br>Bizkaia<br>Bizkaia<br>Araba<br>Gipuzkoa<br>Gipuzkoa       | Filtrar Limp<br>Municipio<br>Eibar<br>Legazpi<br>Barakaldo<br>Getxo<br>Bilbao<br>Amurrio<br>Irun<br>Azkoitia |

El campo Otro Lugar de Trabajo permitirá la búsqueda por aquellos lugares en los que trabajan los Profesionales Sanitarios que no san Centros Sanitarios. Para ello, se habilita este campo que también será autocompletable.

A continuación, se indican las acciones que se pueden realizar en la ventana de búsqueda de Profesionales Sanitarios:

| ✓ Consulta | Una vez seleccionada una fila de la tabla se puede pulsar el botón <i>Consulta</i> para poder ver más en detalle los datos del Profesional Sanitario. Pulsando dos veces sobre la fila, se llevará a cabo la misma acción.       |
|------------|----------------------------------------------------------------------------------------------------|
| Filtrar    | Una vez completados los datos del filtro se debe pulsar el botón <i>Filtrar</i> , que realiza la búsqueda en función de los criterios de búsqueda introducidos y refresca la tabla de resultados con los datos correspondientes. |
| Limpiar    | Al pulsar el botón Limpiar se vacían los valores de todos los campos del filtro.                                                                                                    |

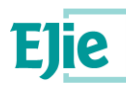

## 5.3 Detalle de Profesional Sanitario

El detalle del Profesional Sanitario presenta la información existente en el RVPS para un Profesional Sanitario. La pantalla agrupa la información en cinco pestañas, cada una de las cuales contiene diferente información referente al Profesional: Datos Personales, Formación, Vida Laboral, Sanciones y Grado de Desarrollo Profesional.

Volver

El botón *Volver* muestra de nuevo la ventana de búsqueda de Profesionales Sanitarios con los resultados obtenidos de la búsqueda anterior.

#### 5.3.1 Datos Personales

Para acceder a los datos personales del Profesional Sanitario, el usuario debe seleccionar la primera pestaña. En este apartado se visualizan los datos identificativos del Profesional y sus datos de residencia.

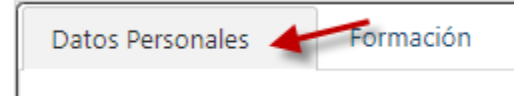

Registro Vasco de Profesionales Sanitarios

|   | Datos Personales      | Formación | Vida Laboral | Sanciones |                  |                   |          |  |
|---|-----------------------|-----------|--------------|-----------|------------------|-------------------|----------|--|
|   | Datos Identificativos |           |              |           |                  |                   |          |  |
|   | Nombre:               |           |              |           | Apellido 1:      | Apellido 2:       | DNI/NIE: |  |
|   | 100                   |           |              |           | sellers.         |                   | 100-000  |  |
|   |                       |           |              |           |                  |                   |          |  |
|   | Sexo:                 |           |              |           | Nacionalidad:    | Fecha Nacimiento: | E-mail:  |  |
|   | Femenino              |           |              |           |                  | 18/02/1954        |          |  |
|   |                       |           |              |           |                  |                   |          |  |
|   | Lugar Nacimiento      |           |              |           |                  |                   |          |  |
|   | País                  |           |              |           | Provincia (Ext): |                   |          |  |
|   |                       |           |              |           |                  |                   |          |  |
|   |                       |           |              |           |                  |                   |          |  |
|   | Datos Residencia      |           |              |           |                  |                   |          |  |
|   | País                  |           |              |           |                  |                   |          |  |
|   | España                |           |              |           |                  |                   |          |  |
|   |                       |           |              |           |                  |                   |          |  |
|   | Provincia             |           |              |           | Municipio        | Calle             | Portal   |  |
|   |                       |           |              |           |                  |                   |          |  |
|   | Freedow               | Dise      | Puesta       |           | C P              |                   |          |  |
|   | tstalera              | FISO      | Fuerta       |           | cr.              |                   |          |  |
|   |                       |           |              |           | 48007            |                   |          |  |
|   |                       |           |              |           |                  |                   |          |  |
| _ |                       |           |              |           |                  |                   |          |  |
|   |                       |           |              |           |                  |                   |          |  |

#### 5.3.2 Formación

Para acceder a la Formación del Profesional Sanitario, el usuario debe seleccionar la segunda pestaña. En este apartado se visualizarán las Titulaciones, Especialidades y Diplomas de Acreditación Avanzada obtenidos por el Profesional.

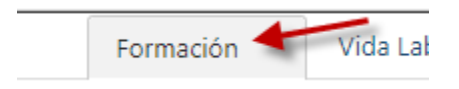

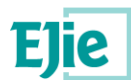

#### **Registro Vasco de Profesionales Sanitarios**

| Titulaciones       Títulación       Enfermería       Diplomado       Primera Página       Anterior       Especialidades       Títulación       Enfermería       Enfermería | Grado ¿Está colegiado?<br>Sí<br>Página 1 de 1 Siguiente Última Página 10 ▼ Mostrando 1 - 1 de 1<br>Especialidad Vía de Acceso |
|----------------------------------------------------------------------------------------------------|----------------------------------------------------------------------------------------------------|
| Titulación       Enfermería     Diplomado       Primera Página     Anterior       Especialidades     Titulación       Enfermería     Enfermería Ge                         | Grado ¿Está colegiado?<br>Sí<br>Página 1 de 1 Siguiente Última Página 10 ▼ Mostrando 1 - 1 de 1<br>Especialidad Vía de Acceso |
| Enfermería Diplomado Primera Página Anterior Especialidades Titulación Enfermería Enfermería Ge                                                                            | Sí<br>Página 1 de 1 <u>Siguiente Última Página</u> 10 V<br>Especialidad Vía de Acceso                                         |
| Primera Página Anterior<br>Especialidades<br>Titulación<br>Enfermería Enfermería Ge                                                                                        | Página 1 de 1 Siguiente Última Página 10 V<br>Especialidad Vía de Acceso                                                      |
| Especialidades Títulación Enfermería Enfermería                                                                                                    | Especialidad Vía de Acceso                                                                                                    |
| Titulación Enfermería Enfermería Ge                                                                                                    | Especialidad Vía de Acceso                                                                                                    |
| Enfermería Enfermería Ge                                                                                                    | e-stitutes ended                                                                                                    |
|                                                                                                    | Gerlatrica Residencia                                                                                                    |
| Primera Página Anterior                                                                                                    | r Página 1 de 1 Siguiente Última Página 10 ▼ Mostrando 1 - 1 de 1                                                             |
| Diplomas de Acreditación Avanzada                                                                                                    |                                                                                                    |
| Diploma                                                                                                    | Fecha de Obtención Fecha de Fin de Validez                                                                                    |
| No hay registros.                                                                                                    |                                                                                                    |

#### 5.3.3 Vida Laboral

Para acceder a la Vida Laboral del Profesional Sanitario, el usuario seleccionará la tercera pestaña. Al acceder, el Sistema presenta una tabla con el resumen de cada episodio de la Vida Laboral del Profesional. En el caso de que el usuario tenga perfil de Centro Sanitario, sólo se mostrarán aquellos episodios correspondientes a dicho Centro. Por el contrario, el usuario con perfil Colegio Profesional, podrá visualizar toda la Vida Laboral del Profesional en cuestión.

| nación | Vida Laboral 🔶 Sanciones |
|--------|--------------------------|
|--------|--------------------------|

#### **Registro Vasco de Profesionales Sanitarios**

| Datos Personales For          | rmación Vida Laboral | Sanciones Grado de Desarrollo F | Profesional                                                |                               |                            |
|-------------------------------|----------------------|---------------------------------|------------------------------------------------------------|-------------------------------|----------------------------|
| ✓ Consulta                    |                      |                                 |                                                            |                               |                            |
|                               |                      |                                 |                                                            |                               |                            |
| Situación Actividad           | Lug                  | jar de Trabajo                  | Actividad Desarrollada                                     | Fecha de Inicio               | Fecha de Fin               |
| Situación Actividad<br>Activo | Lug                  | jar de Trabajo                  | Actividad Desarrollada<br>ENFERMEROS DE CUIDADOS GENERALES | Fecha de Inicio<br>01/01/2014 | Fecha de Fin<br>18/02/2019 |

🗸 Consulta

Una vez seleccionada una fila de la tabla, el usuario puede pulsar el botón *Consulta* y visualizar más en detalle el episodio seleccionado. Pulsando dos veces sobre la fila, se llevará a cabo la misma acción.

En el detalle del episodio o Situación Profesional se muestran los datos referentes al puesto que desempeña o ha desempeñado el Profesional, el Centro Sanitario o Lugar de Trabajo asociado, siempre y cuando se trate de un profesional Activo o Sin Actividad Sanitaria, las fechas de inicio y fin del contrato, así como el motivo de la baja y por último, los datos correspondientes a la cobertura.

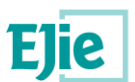

|    |                         |                        |                        |                                    | ×     |
|----|-------------------------|------------------------|------------------------|------------------------------------|-------|
| Si | tuación profes          | ional                  |                        |                                    |       |
|    | Situación Profesional:  | Activo                 | Grupo Profesional:     | Profesional Sanitario<br>Diplomado |       |
|    | Tipo de Profesional:    | 0.000                  | Dependencia Funcional: | 1.000                              |       |
|    | Tipo de Contrato:       | 10000                  | Jornada Laboral:       | Transferra                         |       |
|    | Profesion Desarrollada: | Enfermero              |                        |                                    |       |
|    | Actividad Desarrollada: | ENFERMEROS DE CUIDADOS | GENERALES              |                                    |       |
|    | Categoria:              | ENFERMERO/A            |                        |                                    |       |
|    | Función:                | Asistencial            |                        |                                    |       |
|    | Centro Sanitario:       |                        | Consultar Centro       | Sanitario                          |       |
|    | Fecha Alta:             | 01/01/2014             | Fecha Baja:            | 18/02/2019                         |       |
|    | Motivo de Baja:         | 10.00                  |                        |                                    |       |
|    | Tipo de Cobertura:      | ingen.                 |                        |                                    |       |
|    | Periodo Validez:        | Inicio:                | Fin:                   | 1000                               |       |
|    | Número de Póliza:       |                        | Tomador:               | state the state                    |       |
|    | Comañía Aseguradora:    | 1000                   |                        |                                    |       |
|    |                         |                        |                        | V                                  | olver |

Consultar Centro Sanitario

En caso de que el usuario tenga el perfil Colegio Profesional, se mostrará este botón, que permitirá acceder al detalle del Centro Sanitario en el que trabaja el Profesional. En este detalle se visualizarán los Datos Generales del Centro, así como su Personal Sanitario.

Volver

El usuario regresará a la pantalla anterior pulsando el botón Volver.

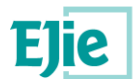

El detalle del Centro Sanitario muestra la información agrupada en dos pestañas. Para visualizar los Datos Generales, deberá seleccionar la primera y para ver la lista del Personal Sanitario, la segunda.

| atos Generales                                                                                                    | Personal S                                    | Sanitario    |           |                                                                                                    |                          |                                                                                                    |  |
|----------------------------------------------------------------------------------------------------|-----------------------------------------------|--------------|-----------|----------------------------------------------------------------------------------------------------|--------------------------|----------------------------------------------------------------------------------------------------|--|
| Datos identificativos                                                                                                    | s                                             |              |           |                                                                                                    |                          |                                                                                                    |  |
| Código Oficial:                                                                                                    |                                               |              |           | Nombre:                                                                                                |                          | Tipo de Centro:                                                                                                |  |
| -                                                                                                    |                                               |              |           | and the second second                                                                                  |                          | station water                                                                                                  |  |
| CCN:                                                                                                    |                                               |              |           | E-mail:                                                                                                |                          | Sitio Web:                                                                                                    |  |
|                                                                                                    |                                               |              |           |                                                                                                    |                          |                                                                                                    |  |
| Teléfono 1:                                                                                                    |                                               |              |           | Teléfono 2:                                                                                            |                          | Fax:                                                                                                    |  |
|                                                                                                    |                                               |              |           |                                                                                                    |                          | And and a second second second second second second second second second second second second second second se |  |
| Dirección                                                                                                    |                                               |              |           |                                                                                                    |                          |                                                                                                    |  |
| País                                                                                                    |                                               |              |           |                                                                                                    |                          |                                                                                                    |  |
| Provincia                                                                                                    |                                               |              | Municipio | G                                                                                                    | alle                     | Portal                                                                                                    |  |
| Bizkaia                                                                                                    |                                               |              | Bilbao    |                                                                                                    | 110.00                   |                                                                                                    |  |
| Escalera F                                                                                                    | Pico                                          | _            |           |                                                                                                    |                          |                                                                                                    |  |
|                                                                                                    | 130                                           | Puerta       | C.P.      |                                                                                                    |                          |                                                                                                    |  |
|                                                                                                    | 130                                           | Puerta       | C.P.      |                                                                                                    |                          |                                                                                                    |  |
|                                                                                                    |                                               | Puerta       | C.P.      |                                                                                                    |                          |                                                                                                    |  |
| Otros Datos                                                                                                    | 130                                           | Puerta       | C.P.      |                                                                                                    |                          |                                                                                                    |  |
| Otros Datos<br>Organización Sar                                                                                                    | nitaria (OSI):                                | Puerta       | C.P.      | Centro Agrupador:                                                                                      |                          | Tipo de Agrupador:                                                                                             |  |
| Otros Datos<br>Organización Sar<br>Dependencia Fur                                                                                                    | nitaria (OSI):<br>ncional:                    | Puerta       | C.P.      | Centro Agrupador:<br>Dependencia Patrimonial:                                                          |                          | Tipo de Agrupador:<br>Número de Camas:                                                                         |  |
| Otros Datos<br>Organización Sar<br>Dependencia Fur                                                                                                    | nitaria (OSI):<br>ncional:                    | Puerta       | C.P.      | Centro Agrupador:<br>Dependencia Patrimonial:                                                          |                          | Tipo de Agrupador:<br>Número de Camas:                                                                         |  |
| Otros Datos<br>Organización Sar<br>Dependencia Fur<br>¿Dispone de Equi                                                                                | nitaria (OSI):<br>ncional:<br>nipo de Rayos X | Puerta       | C.P.      | Centro Agrupador:<br>Dependencia Patrimonial:<br>¿Oferta Medicina Nuclear?:                            |                          | Tipo de Agrupador:<br>Número de Camas:<br>¿Oferta Radioterapia?:                                               |  |
| Otros Datos<br>Organización Sar<br>Dependencia Fur<br>¿Dispone de Equi<br>Sí                                                                          | nitaria (OSI):<br>ncional:<br>iipo de Rayos X | Puerta       | C.P.      | Centro Agrupador:<br>Dependencia Patrimonial:<br>¿Oferta Medicina Nuclear?:<br>No                      |                          | Tipo de Agrupador:<br>Número de Camas:<br>¿Oferta Radioterapia?:<br>No                                         |  |
| Otros Datos —<br>Organización Sar<br>Dependencia Fur<br>¿Dispone de Equ<br>Sí<br>Titular —                                                            | nitaria (OSI):<br>ncional:<br>ipo de Rayos X  | Puerta       | C.P.      | Centro Agrupador:<br>Dependencia Patrimonial:<br>¿Oferta Medicina Nuclear?:<br>No                      |                          | Tipo de Agrupador:<br>Número de Camas:<br>¿Oferta Radioterapia?:<br>No                                         |  |
| Otros Datos                                                                                                    | nitaria (OSI):<br>ncional:<br>ipo de Rayos X  | Puerta       | C.P.      | Centro Agrupador:<br>Dependencia Patrimonial:<br>20ferta Medicina Nuclear?:<br>No                      | CIF/DNI/NIE:             | Tipo de Agrupador:<br>Número de Camas:<br>¿Oferta Radioterapia?:<br>No                                         |  |
| Otros Datos<br>Organización Sar<br>Dependencia Fur<br>¿Dispone de Equi<br>Sí<br>Títular<br>Nombre:                                                    | nitaria (OSI):<br>ncional:<br>iipo de Rayos X | Puerta       | C.P.      | Centro Agrupador:<br>Dependencia Patrimonial:<br>¿Oferta Medicina Nuclear?:<br>No                      | CIF/DNI/NIE:             | Tipo de Agrupador:<br>Número de Camas:<br>¿Oferta Radioterapia?:<br>NO                                         |  |
| Otros Datos<br>Organización Sar<br>Dependencia Fur<br>¿Dispone de Equi<br>Sí<br>Titular<br>Nombre:<br>Representante                                   | nitaria (OSI):<br>ncional:<br>iipo de Rayos X | Puerta       |           | Centro Agrupador:<br>Dependencia Patrimonial:<br>¿Oferta Medicina Nuclear?:<br>No                      | CIF/DNI/NIE:             | Tipo de Agrupador:<br>Número de Camas:<br>¿Oferta Radioterapia?:<br>No                                         |  |
| Otros Datos<br>Organización Sar<br>Dependencia Fur<br>¿Dispone de Equi<br>Sí<br>Titular<br>Nombre:<br>Nombre:                                         | nitaria (OSI):<br>ncional:<br>ipo de Rayos X  | Puerta       |           | <b>Centro Agrupador:</b><br><b>Dependencia Patrimonial:</b><br>¿Oferta Medicina Nuclear?:<br>No        | CIF/DNI/NIE:             | Tipo de Agrupador:<br>Número de Camas:<br>20ferta Radioterapia?:<br>No                                         |  |
| Otros Datos<br>Organización Sar<br>Dependencia Fur<br>¿Dispone de Equi<br>Sí<br>Títular<br>Nombre:<br>Representante<br>Nombre:                        | nitaria (OSI):<br>ncional:<br>iipo de Rayos X | Puerta<br>?: |           | <b>Centro Agrupador:</b><br><b>Dependencia Patrimonial:</b><br><b>¿Oferta Medicina Nuclear?:</b><br>No | CIF/DNI/NIE:<br>DNI/NIE: | Tipo de Agrupador:<br>Número de Camas:<br>¿Oferta Radioterapia?:<br>No                                         |  |
| Otros Datos<br>Organización Sar<br>Dependencia Fur<br>¿Dispone de Equi<br>Sí<br>Titular<br>Nombre:<br>Nombre:<br>Representante<br>Responsable Asister | nitaria (OSI):<br>ncional:<br>lipo de Rayos X | Puerta       |           | Centro Agrupador:<br>Dependencia Patrimonial:<br>¿Oferta Medicina Nuclear?:<br>No                      | CIF/DNI/NIE:             | Tipo de Agrupador:<br>Número de Camas:<br>20ferta Radioterapia?:<br>No                                         |  |

#### Detalle de Centro Sanitario

| Datos Generales | Personal Sanitario                                                                                              |                            |              |                                    |                 |
|-----------------|----------------------------------------------------------------------------------------------------|----------------------------|--------------|------------------------------------|-----------------|
| Nombre          | Apellido 1                                                                                                    | Anellido 2                 | DNI/NIE      | Actividad decarrollada             |                 |
| Nombre          | Apendo I                                                                                                    | Apenido 2                  | Diti/Tit     | ENFERMEROS DE CUIDADOS GENERALES   |                 |
| 1000            | The second second second second second second second second second second second second second second second se | ALC: NOT THE OWNER.        |              | AUXILIARES DE ENFERMERÍA           |                 |
|                 |                                                                                                    | Primera Página Anterior Pá | igina 1 de 1 | Siguiente Última Página 10 V Mostr | ando 1 - 2 de 2 |
|                 |                                                                                                    |                            |              |                                    |                 |

Volver

El usuario regresará a la pantalla anterior pulsando el botón Volver.

Volver

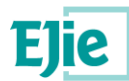

#### 5.3.4 Sanciones

Para acceder a las sanciones del Profesional Sanitario, el usuario deberá seleccionar la cuarta pestaña. En este apartado se mostrarán las inhabilitaciones y suspensiones del Profesional, indicando la actividad sancionada y el período en el que está vigente la sanción en cuestión.

| aboral. | Sanciones 🔶 | Grado de E |
|---------|-------------|------------|
|         |             |            |

#### **Registro Vasco de Profesionales Sanitarios**

| Datos Personales | Formación | Vida Laboral           | Sanciones         | Grado de Desarrollo Profesional  |                   |                      |
|------------------|-----------|------------------------|-------------------|----------------------------------|-------------------|----------------------|
| Tipo Sanc        | ión       | Profesión Sa           | nitaria           | Actividad Desarrollada           | Fecha de Inicio   | Fecha de Fin         |
| Inhabilitación   |           | Técnico en Cuidados A  | uxiliares de Enfe | AUXILIARES DE ENFERMERÍA         | 05/09/2018        | 28/09/2018           |
| Inhabilitación   |           | Técnico en Cuidados A  | uxiliares de Enfe | AUXILIARES DE ENFERMERÍA         | 25/09/2018        | 28/09/2018           |
| Inhabilitación   |           | No aplica              |                   | DIRECTORES DE OTROS SERVICIOS SO | 05/10/2018        | 05/10/2018           |
| Suspensión       |           | Dietista-nutricionista |                   | DIETISTAS Y NUTRICIONISTAS       | 05/09/2018        | 14/09/2018           |
|                  |           | Primera                | Página Anterior   | Página 1 de 1 <u>Siguiente</u>   | Última Página 🛛 🔳 | Mostrando 1 - 4 de 4 |
|                  |           |                        |                   |                                  |                   |                      |
|                  |           |                        |                   |                                  |                   |                      |

#### 5.3.5 Grado de Desarrollo Profesional

Para acceder al Grado de Desarrollo Profesional, el usuario seleccionará la quinta pestaña. Esta información sólo será visible si el Profesional Sanitario ha dado su consentimiento para publicar este dato.

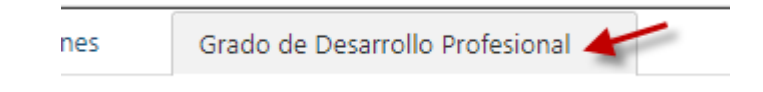

#### **Registro Vasco de Profesionales Sanitarios**

| Datos Personales   | Formación             | Vida Laboral | Sanciones         | Grado de Desarrollo   | Profesional                          |                         |                      |       |
|--------------------|-----------------------|--------------|-------------------|-----------------------|--------------------------------------|-------------------------|----------------------|-------|
|                    | Profesión Sanita      | ria          | Grado de D        | esarrollo Profesional | Fecha de Acuerdo                     | Fecha de Fin de Acuerdo | Autoridad Expedición |       |
| Técnico en Cuidado | s Auxiliares de Enfer | mería        | Grado II          |                       | 18/09/2018                           | 22/09/2018              | Cantabria            |       |
|                    |                       | Prime        | a Página Anterior | Página 1 de 1         | <u>Siguiente</u> <u>Última Págin</u> | 10 🔻                    | Mostrando 1 - 1 de   | 1     |
|                    |                       |              |                   |                       |                                      |                         |                      |       |
|                    |                       |              |                   |                       |                                      |                         |                      | Volve |

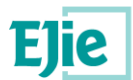

# 6 Consulta de Profesional Sanitario: Mis Datos

Este apartado describe la consulta de información por parte de un Profesional Sanitario. El Sistema mostrará toda la información almacenada para dicho Profesional.

### 6.1 Acceso

En caso de que un Profesional Sanitario acceda al Sistema, el acceso a sus datos lo efectuará mediante el menú habilitado al efecto (RVPS, acrónimo de Registro Vasco de Profesionales Sanitarios), seleccionando la opción que se muestra en la imagen. Sólo tendrán permiso para entrar a este apartado aquellos usuarios con perfil de Profesional Sanitario.

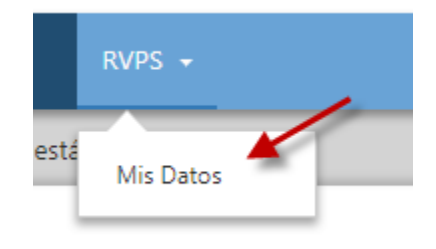

### 6.2 Mis Datos

Los datos del Profesional Sanitario se agrupan en cinco pestañas: Datos Personales, Formación, Vida Laboral, Sanciones y Grado de Desarrollo Profesional.

| Registro Vas          | egistro Vasco de Profesionales Sanitarios |              |           |                                 |                                                                                                    |                                                                                                    |
|-----------------------|-------------------------------------------|--------------|-----------|---------------------------------|----------------------------------------------------------------------------------------------------|----------------------------------------------------------------------------------------------------|
| Datos Personales      | Formación                                 | Vida Laboral | Sanciones | Grado de Desarrollo Profesional |                                                                                                    |                                                                                                    |
| Datos Identificativos |                                           |              |           |                                 |                                                                                                    |                                                                                                    |
| Nombre:               |                                           |              |           | Apellido 1:                     | Apellido 2:                                                                                                    | DNI/NIE:                                                                                                    |
|                       |                                           |              |           | prime -                         | -                                                                                                    | 100-000                                                                                                    |
| Sexo:                 |                                           |              |           | Nacionalidad:                   | Fecha Nacimiento:                                                                                                    | E-mail:                                                                                                    |
| Femenino              |                                           |              |           |                                 | and the second second | second second second second second second second second second second second second second second second second |
| - Lugar Nacimiento    |                                           |              |           |                                 |                                                                                                    |                                                                                                    |
| País                  |                                           |              |           | Provincia (Ext):                |                                                                                                    |                                                                                                    |
|                       |                                           |              |           |                                 |                                                                                                    |                                                                                                    |
| Data Bacida di        |                                           |              |           |                                 |                                                                                                    |                                                                                                    |
| País                  |                                           |              |           |                                 |                                                                                                    |                                                                                                    |
| España                |                                           |              |           |                                 |                                                                                                    |                                                                                                    |
|                       |                                           |              |           |                                 |                                                                                                    |                                                                                                    |
| Provincia             |                                           |              | 1         | Municipio                       | Calle                                                                                                    | Portal                                                                                                    |
|                       |                                           |              |           |                                 |                                                                                                    |                                                                                                    |
| Escalera              | Piso                                      | Puerta       |           | C.P.                            |                                                                                                    |                                                                                                    |
|                       |                                           |              |           | 48007                           |                                                                                                    |                                                                                                    |
|                       |                                           |              |           |                                 |                                                                                                    |                                                                                                    |

#### 6.2.1 Datos Personales

El Profesional Sanitario accederá a sus Datos Personales seleccionando la primera pestaña. En este apartado se muestran los datos identificativos y el lugar de residencia.

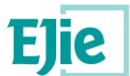

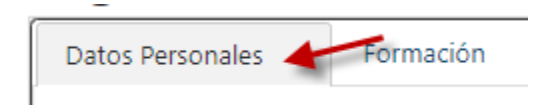

#### Registro Vasco de Profesionales Sanitarios

| Datos Personales      | Formación | Vida Laboral | Sanciones | Grado de Desarrollo Profesional                                                                                 |                   |                                                                                                    |
|-----------------------|-----------|--------------|-----------|----------------------------------------------------------------------------------------------------|-------------------|----------------------------------------------------------------------------------------------------|
| Datos Identificativos |           |              |           |                                                                                                    |                   |                                                                                                    |
| Nombre:               |           |              |           | Apellido 1:                                                                                                    | Apellido 2:       | DNI/NIE:                                                                                                    |
|                       |           |              |           | arity and a second second second second second second second second second second second second second second s |                   | 1001000                                                                                                    |
| Sexo:                 |           |              |           | Nacionalidad:                                                                                                   | Fecha Nacimiento: | E-mail:                                                                                                    |
| Femenino              |           |              |           |                                                                                                    | 10/1/ Mar         | second second in a second second second second second second second second second second second second second s |
|                       |           |              |           |                                                                                                    |                   |                                                                                                    |
| País                  | ,         |              |           | Provincia (Ext):                                                                                                |                   |                                                                                                    |
|                       |           |              |           |                                                                                                    |                   |                                                                                                    |
|                       |           |              |           |                                                                                                    |                   |                                                                                                    |
| Datos Residencia      |           |              |           |                                                                                                    |                   |                                                                                                    |
| País                  |           |              |           |                                                                                                    |                   |                                                                                                    |
| España                |           |              |           |                                                                                                    |                   |                                                                                                    |
| Provincia             |           |              |           | Municipio                                                                                                    | Calle             | Portal                                                                                                    |
|                       |           |              |           |                                                                                                    |                   |                                                                                                    |
| Escalera              | Piso      | Puerta       |           | C.P.                                                                                                    |                   |                                                                                                    |
|                       |           |              |           | 48007                                                                                                    |                   |                                                                                                    |
|                       |           |              |           |                                                                                                    |                   |                                                                                                    |
|                       |           |              |           |                                                                                                    |                   |                                                                                                    |

#### 6.2.2 Formación

El Profesional Sanitario accederá a su Formación seleccionando la segunda pestaña. En este apartado, se visualizan las Titulaciones, Especialidades y Diplomas de Acreditación Avanzada obtenidos por el Profesional.

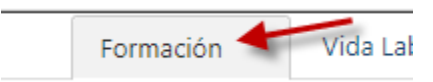

#### **Registro Vasco de Profesionales Sanitarios**

| atos Personales                         | Formación     | Vida Laboral       | Sanciones           | Grado de Desarrollo Profesional       |            |                      |
|-----------------------------------------|---------------|--------------------|---------------------|---------------------------------------|------------|----------------------|
| Titulaciones                            |               |                    |                     |                                       |            |                      |
|                                         | Titulación    |                    |                     | Grado                                 | ¿Est       | tá colegiado?        |
| Enfermería                              |               |                    | Diplomado           |                                       | Sí         |                      |
|                                         |               | <u>Primera Pág</u> | ina <u>Anterior</u> | Página 1 de 1 Siguiente Última Página | a 10 V     | Mostrando 1 - 1 de 1 |
| Especialidades                          |               |                    |                     |                                       |            |                      |
|                                         | Titulación    |                    |                     | Especialidad                          | Ví         | a de Acceso          |
| Enfermería                              |               |                    | Enfermería Ger      | iátrica                               | Residencia |                      |
|                                         |               | <u>Primera Pág</u> | ina Anterior        | Página 1 de 1 Siguiente Última Página | a 10 ▼     | Mostrando 1 - 1 de 1 |
| Diplomas de Acredita                    | ción Avanzada |                    |                     |                                       |            |                      |
| 1 C C C C C C C C C C C C C C C C C C C |               |                    |                     | Fecha de Obtención                    | Fecha o    | le Fin de Validez    |
| •                                       | Diploma       |                    |                     |                                       |            |                      |

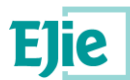

#### 6.2.3 Vida Laboral

El Profesional Sanitario accederá a su Vida Laboral seleccionando la tercera Pestaña, en la que podrá consultar todos los episodios laborales, tanto pasados como actuales.

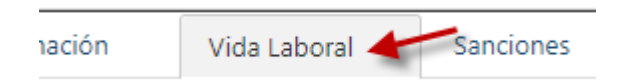

#### **Registro Vasco de Profesionales Sanitarios**

| Situación Actividad       Lugar de Trabajo       Actividad Desarrollada       Fecha de Inicio       Fecha de Inicio         Activo       ENFERMEROS DE CUIDADOS GENERALES       01/01/2014       18/02/2019         Primera Página       Anterior       Página 1       de 1       Siguiente       Ultima Página       10       Mostrando 1 - 1 de 1                         | Datos Personales Fo | ormación Vida Laboral   | Sanciones Grado de Desarrollo  | o Profesional                         |                 |                      |
|----------------------------------------------------------------------------------------------------|---------------------|-------------------------|--------------------------------|---------------------------------------|-----------------|----------------------|
| Situación Actividad         Lugar de Trabajo         Actividad Desarrollada         Fecha de Inicio         Fecha de Inicio           Activo         ENFERMEROS DE CUIDADOS GENERALES         01/01/2014         18/02/2019           Primera Página         Anterior         Página 1         de 1         Siguiente Última Página         10         Mostrando 1 - 1 de 1 | ✓ Consulta          |                         |                                |                                       |                 |                      |
| Activo ENFERMEROS DE CUIDADOS GENERALES 01/01/2014 18/02/2019 Primera Página Anterior Página 1 de 1 Siguiente Última Página 10 • Mostrando 1 - 1 de 1                                                                                                    | Situación Actividad |                         | Lugar de Trabajo               | Actividad Desarrollada                | Fecha de Inicio | Fecha de Fin         |
| Primera Página Anterior Página 1 de 1 Siguiente Última Página 10 🔻 Mostrando 1 - 1 de 1                                                                                                    | Activo              | and the standard states |                                | ENFERMEROS DE CUIDADOS GENERALES      | 01/01/2014      | 18/02/2019           |
|                                                                                                    |                     |                         | Primera Página Anterior Página | a 1 de 1 Siguiente Última Página 10 ▼ |                 | Mostrando 1 - 1 de 1 |

🗸 Consulta

Una vez seleccionada una fila de la tabla, pulsando el botón *Consulta*, el usuario accederá al detalle del episodio correspondiente. Pulsando dos veces sobre la fila, se llevará a cabo la misma acción.

En el detalle del episodio o Situación Profesional se muestran los datos referentes al puesto que desempeña o ha desempeñado, el Centro Sanitario o Lugar de Trabajo asociado, siempre y cuando se trate de un profesional Activo o Sin Actividad Sanitaria, las fechas de inicio y fin del contrato, así como el motivo de la baja y por último, los datos correspondientes a la cobertura.

|                         |                       |                        |                                                                                                    | ×    |
|-------------------------|-----------------------|------------------------|----------------------------------------------------------------------------------------------------|------|
| Situación profe         | sional                |                        |                                                                                                    |      |
| Situación Profesional:  | Activo                | Grupo Profesional:     | Profesional Sanitario<br>Diplomado                                                                                                    |      |
| Tipo de Profesional:    | 1.010.000             | Dependencia Funcional: |                                                                                                    |      |
| Tipo de Contrato:       | 1.000                 | Jornada Laboral:       | Complete Complete Com |      |
| Profesion Desarrollada: | Enfermero             |                        |                                                                                                    |      |
| Actividad Desarrollada: | ENFERMEROS DE CUIDADO | S GENERALES            |                                                                                                    |      |
| Categoria:              | ENFERMERO/A           |                        |                                                                                                    |      |
| Función:                | Asistencial           |                        |                                                                                                    |      |
| Centro Sanitario:       |                       | Consultar Centro       | Sanitario                                                                                                    |      |
| Fecha Alta:             | 01/01/2014            | Fecha Baja:            | 18/02/2019                                                                                                    |      |
| Motivo de Baja:         |                       |                        |                                                                                                    |      |
| Tipo de Cobertura:      | inger:                |                        |                                                                                                    |      |
| Periodo Validez:        | Inicio:               | Fin:                   | 1000                                                                                                    |      |
| Número de Póliza:       |                       | Tomador:               | a training the second                                                                                                    |      |
| Comañía Aseguradora:    |                       |                        |                                                                                                    |      |
|                         |                       |                        | Vo                                                                                                    | lver |

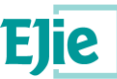

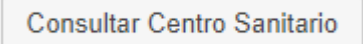

El botón *Consultar Centro Sanitario* permitirá acceder al detalle del Centro en el que trabaja el Profesional. En este detalle se podrán visualizar los Datos Generales del Centro y su Personal Sanitario.

Volver

El usuario regresará a la pantalla anterior pulsando el botón *Volver*.

En el detalle del Centro Sanitario se muestran los datos generales del Centro en el que trabaja el Profesional Sanitario que el usuario está consultando. Esta información incluye tanto los datos identificativos como la dirección del mismo.

#### Detalle de Centro Sanitario

|                                                                | Volver                                   |                                                                                        |
|----------------------------------------------------------------|------------------------------------------|----------------------------------------------------------------------------------------|
| Datos Generales                                                |                                          |                                                                                        |
| Datos identificativos<br>Código Oficial:<br>- Mi Cózia 1. MPRe | Nombre:<br>CENTRICOE SALLO BASUITO       |                                                                                        |
| CCN:<br>1048000000                                             | Tipo de Centro:<br>Centros de Salud      |                                                                                        |
| E-mail:                                                        | Sitio Web:                               | Dependencia Funcional:<br>Servicios o Institutos de Salud de las comunidades autónomas |
| Teléfono 1:                                                    | Teléfono 2:                              | Fax:                                                                                   |
| Dirección<br>Pais<br>España                                    |                                          |                                                                                        |
| Provincia Municipio<br>Bizkaia Bilbao                          | Calle<br>I samakha (il smata pa hamiling | Portal<br>1 CENTING BALLIO BAGURITO                                                    |
| Escalera Piso Puerta Código postal                             |                                          |                                                                                        |
|                                                                | Volver                                   |                                                                                        |

Volver

El usuario regresará a la pantalla anterior pulsando el botón Volver.

#### 6.2.4 Sanciones

El Profesional Sanitario accederá a sus Sanciones seleccionando la cuarta pestaña. En este apartado se muestran las inhabilitaciones o suspensiones del Profesional, indicando la actividad para la que fue sancionado y la fecha de inicio y de fin.

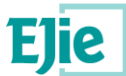

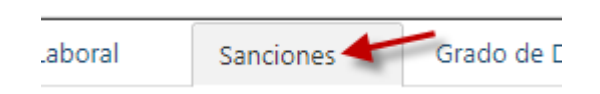

#### **Registro Vasco de Profesionales Sanitarios**

| Formación | Vida Laboral           | Sanciones                                                                                                    | Grado de Desarrollo Profesional                                                                                                    |                                                                                                    |                                                                                                    |
|-----------|------------------------|----------------------------------------------------------------------------------------------------|----------------------------------------------------------------------------------------------------|----------------------------------------------------------------------------------------------------|----------------------------------------------------------------------------------------------------|
| ción      | Profesión Sa           | nitaria                                                                                                    | Actividad Decarrollada                                                                                                    | Eacha da Inicio                                                                                                    | Eacha da Ein                                                                                                    |
|           | Técnico en Cuidados A  | uviliares de Enfe                                                                                                    |                                                                                                    | 05/09/2018                                                                                                    | 28/09/2018                                                                                                    |
|           | Técnico en Cuidados A  | uxiliares de Enfe                                                                                                    | AUXILIARES DE ENFERMERÍA                                                                                                    | 25/09/2018                                                                                                    | 28/09/2018                                                                                                    |
|           | No aplica              |                                                                                                    | DIRECTORES DE OTROS SERVICIOS SO                                                                                                    | 05/10/2018                                                                                                    | 05/10/2018                                                                                                    |
|           | Dietista-nutricionista |                                                                                                    | DIETISTAS Y NUTRICIONISTAS                                                                                                    | 05/09/2018                                                                                                    | 14/09/2018                                                                                                    |
|           |                        | Página Anterio                                                                                                    | Página 1 de 1 Siguiente Ú                                                                                                    | Itima Página 10 🔻                                                                                                    | Mostrando 1 - 4 de 4                                                                                                    |
|           | Formación<br>ción      | Formación Vida Laboral ción Profesión Sau Técnico en Cuidados A Técnico en Cuidados A No aplica Dietista-nutricionista Primero | Formación         Vida Laboral         Sanciones           ción         Profesión Sanitaria            Técnico en Cuidados Auxiliares de Enfe         Técnico en Cuidados Auxiliares de Enfe            No aplica         Dietista-nutricionista | Formación         Vida Laboral         Sanciones         Grado de Desarrollo Profesional           ción         Profesión Sanitaria         Actividad Desarrollada           Técnico en Cuidados Auxiliares de Enfe AUXILIARES DE ENFERMERÍA         Técnico en Cuidados Auxiliares de Enfe AUXILIARES DE ENFERMERÍA           Técnico en Cuidados Auxiliares de Enfe AUXILIARES DE ENFERMERÍA         DIRECTORES DE ENFERMERÍA           No aplica         DIRECTORES DE OTROS SERVICIOS SO           Dietista-nutricionista         DIETISTAS Y NUTRICIONISTAS | Formación         Vida Laboral         Sanciones         Grado de Desarrollo Profesional           ción         Profesión Sanitaria         Actividad Desarrollada         Fecha de Inicio           Técnico en Cuidados Auxiliares de Enfe AUXILIARES DE ENFERMERÍA         05/09/2018           Técnico en Cuidados Auxiliares de Enfe AUXILIARES DE ENFERMERÍA         25/09/2018           No aplica         DIRECTORES DE OTROS SERVICIOS SO 05/10/2018           Dietista-nutricionista         DIETISTAS Y NUTRICIONISTAS         05/09/2018           Primera Página         Anterior         Página 1         de 1         Sjouiente Ultima Página 10 |

#### 6.2.5 Grado de Desarrollo Profesional

El Profesional Sanitario podrá acceder al Grado de Desarrollo Profesional seleccionando la quinta pestaña. En este apartado se muestra información correspondiente a la Carrera Profesional.

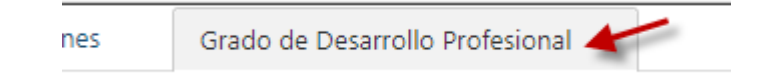

#### **Registro Vasco de Profesionales Sanitarios**

| Profes                     | sión Sanitaria     | Grado de Desarrollo Profesional            | Fecha de Acuerdo        | Fecha de Fin de Acuerdo | Autoridad Expedición |
|----------------------------|--------------------|--------------------------------------------|-------------------------|-------------------------|----------------------|
| Técnico en Cuidados Auxili | ares de Enfermería | Grado II                                   | 18/09/2018              | 22/09/2018              | Cantabria            |
|                            | Primera P          | <u>ágina</u> <u>Anterior</u> Página 1 de 1 | Siguiente Última Página | 10 🔻                    | Mostrando 1 - 1 de 1 |

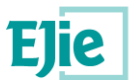

# 7 Consulta de Centro Sanitario: Mis Datos

Este apartado describe la consulta que un Centro Sanitario puede realizar sobre la información de sí mismo almacenada en el Sistema.

# 7.1 Acceso

En el caso de que un Centro Sanitario acceda al Sistema, el acceso a sus datos lo efectuará mediante el menú habilitado al efecto, *"Centros Sanitarios"*, seleccionando la opción que se muestra en la imagen. Sólo tendrán permiso para entrar a este apartado aquellos usuarios con perfil de Centro Sanitario.

| PS 🗸 | Centros Sanitarios 👻 |  |  |  |  |  |
|------|----------------------|--|--|--|--|--|
| _    | <u> </u>             |  |  |  |  |  |
|      | Mis Datos            |  |  |  |  |  |

# 7.2 Mis Datos

Esta pantalla muestra la información de un Centro Sanitario agrupada en dos pestañas: Datos Generales y Personal Sanitario.

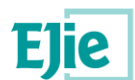

#### Detalle de Centro Sanitario

| Datos Generales    | Personal         | Sanitario |           |                                                                                                    |                                       |                           |
|--------------------|------------------|-----------|-----------|----------------------------------------------------------------------------------------------------|---------------------------------------|---------------------------|
| Datos identificati | vos              |           |           |                                                                                                    |                                       |                           |
| Código Oficial     | :                |           |           | Nombre:                                                                                                    |                                       | Tipo de Centro:           |
| 40.0.0             |                  |           |           | AND INCOMENTATION OF A DESCRIPTION OF A DESCRIPTION OF A |                                       | the set of the set of the |
|                    |                  |           |           |                                                                                                    |                                       |                           |
| CCN:               |                  |           |           | E-mail:                                                                                                    |                                       | Sitio Web:                |
|                    |                  |           |           |                                                                                                    |                                       |                           |
|                    |                  |           |           |                                                                                                    |                                       |                           |
| Teléfono 1:        |                  |           |           | Telétono 2:                                                                                                    |                                       | Fax:                      |
|                    |                  |           |           |                                                                                                    |                                       |                           |
|                    |                  |           |           |                                                                                                    |                                       |                           |
| Dirección          |                  |           |           |                                                                                                    |                                       |                           |
| Pais               |                  |           |           |                                                                                                    |                                       |                           |
|                    |                  |           |           |                                                                                                    |                                       |                           |
| Provincia          |                  |           | Municipio |                                                                                                    | Calle                                 | Portal                    |
| Bizkaia            |                  |           | Bilbao    |                                                                                                    | 1 1 1 1 1 1 1 1 1 1 1 1 1 1 1 1 1 1 1 |                           |
|                    |                  |           | 6 B       |                                                                                                    |                                       |                           |
| Escalera           | PISO             | Puerta    | C.P.      |                                                                                                    |                                       |                           |
|                    |                  |           |           |                                                                                                    |                                       |                           |
|                    |                  |           |           |                                                                                                    |                                       |                           |
| Organización       | Sanitaria (OSI): |           |           | Centro Agrupador:                                                                                                    |                                       | Tipo de Agrupador:        |
| organización       |                  |           |           | centro rigi apadori                                                                                                    |                                       |                           |
| Denordensis I      |                  |           |           | Denorden is Detaimentals                                                                                                    |                                       | Némera de Comon           |
| Dependencia        | runcionai:       |           |           | Dependencia Patrimoniai:                                                                                                    |                                       | Numero de Camas:          |
|                    |                  |           |           |                                                                                                    |                                       |                           |
| ¿Dispone de E      | quipo de Rayos J | X?:       |           | ;Oferta Medicina Nuclear?:                                                                                                    |                                       | ;Oferta Radioterapia?:    |
| Sí                 |                  |           |           | No                                                                                                    |                                       | No                        |
|                    |                  |           |           |                                                                                                    |                                       |                           |
| - Titular          |                  |           |           |                                                                                                    |                                       |                           |
| Nombre:            |                  |           |           |                                                                                                    | CIF/DNI/NIE:                          |                           |
| -04000             |                  |           |           |                                                                                                    | 0.000                                 |                           |
|                    |                  |           |           |                                                                                                    |                                       |                           |
| Representante      |                  |           |           |                                                                                                    |                                       |                           |
| Nombre:            |                  |           |           |                                                                                                    | DNI/NIE:                              |                           |
| 10000              | 0.000            |           |           |                                                                                                    | 10000                                 |                           |
|                    |                  |           |           |                                                                                                    |                                       |                           |
| Responsable Asis   | tencial          |           |           |                                                                                                    |                                       |                           |
| Nombre:            |                  |           |           |                                                                                                    | DNI/NIE:                              |                           |
|                    |                  |           |           |                                                                                                    |                                       |                           |
|                    |                  |           |           |                                                                                                    |                                       |                           |

#### 7.2.1 Datos Generales

Para poder visualizar los Datos Generales se debe seleccionar la pestaña del mismo nombre.

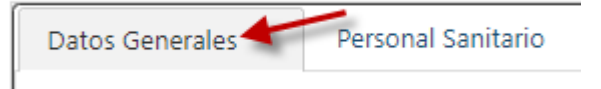

En este apartado se mostrarán los Datos Identificativos del Centro, su dirección, y otro tipo de datos, como la Organización Sanitaria Integrada a la que pertenece, y el número de camas de las que dispone, si se trata de un Hospital. Además, se visualizan los datos del Titular del Centro, del Representante y de Responsable Asistencial.

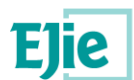

#### Detalle de Centro Sanitario

| Datos Generales  | Person            | al Sanitario |           |                              |                                                                                                    |                                                                                                    |
|------------------|-------------------|--------------|-----------|------------------------------|----------------------------------------------------------------------------------------------------|----------------------------------------------------------------------------------------------------|
| Datos identifici | ativos            |              |           |                              |                                                                                                    |                                                                                                    |
| Código Ofic      | al:               |              |           | Nombre:                      |                                                                                                    | Tipo de Centro:                                                                                                    |
| 40.00            |                   |              |           | and the second second second |                                                                                                    | and the second second sec |
|                  |                   |              |           |                              |                                                                                                    |                                                                                                    |
| CCN:             |                   |              |           | E-mail:                      |                                                                                                    | Sitio Web:                                                                                                    |
|                  |                   |              |           |                              |                                                                                                    |                                                                                                    |
|                  |                   |              |           |                              |                                                                                                    | _                                                                                                    |
| Teléfono 1:      |                   |              |           | Telétono 2:                  |                                                                                                    | Fax:                                                                                                    |
|                  |                   |              |           |                              |                                                                                                    |                                                                                                    |
|                  |                   |              |           |                              |                                                                                                    |                                                                                                    |
| Dirección —      |                   |              |           |                              |                                                                                                    |                                                                                                    |
| Pais             |                   |              |           |                              |                                                                                                    |                                                                                                    |
|                  |                   |              |           |                              |                                                                                                    |                                                                                                    |
| Provincia        |                   |              | Municipio | C                            | alle                                                                                                    | Portal                                                                                                    |
| Bizkaia          |                   |              | Bilbao    |                              | Contraction of the local distance of the local distance of the loc |                                                                                                    |
|                  |                   |              | C D       |                              |                                                                                                    |                                                                                                    |
| Escalera         | Piso              | Puerta       | C.P.      |                              |                                                                                                    |                                                                                                    |
|                  |                   |              |           |                              |                                                                                                    |                                                                                                    |
|                  |                   |              |           |                              |                                                                                                    |                                                                                                    |
| Organizació      | n Sanitaria (OSI) |              |           | Centro Agrupador:            |                                                                                                    | Tipo de Agrupador:                                                                                                    |
| orgunizacio      | , Suntana (05)    |              |           | centro rigrapidori           |                                                                                                    | npo de rigi apadori                                                                                                    |
| Desertes         | . For stand       |              |           | Den en den ein Deteinen eine |                                                                                                    | Némero de Comos                                                                                                    |
| Dependenci       | a runcionai:      |              |           | Dependencia Patrimoniai:     |                                                                                                    | Numero de Camas:                                                                                                    |
|                  |                   |              |           |                              |                                                                                                    |                                                                                                    |
| ;Dispone de      | Equipo de Ravo    | s X?:        |           | Oferta Medicina Nuclear?:    |                                                                                                    | ;Oferta Radioterapia?:                                                                                                    |
| Sí               |                   |              |           | No                           |                                                                                                    | No                                                                                                    |
|                  |                   |              |           |                              |                                                                                                    |                                                                                                    |
| - Titular        |                   |              |           |                              |                                                                                                    |                                                                                                    |
| Nombre:          |                   |              |           |                              | CIF/DNI/NIE:                                                                                                    |                                                                                                    |
| -000000          |                   |              |           |                              | 0.000                                                                                                    |                                                                                                    |
|                  |                   |              |           |                              |                                                                                                    |                                                                                                    |
| Representante    |                   |              |           |                              |                                                                                                    |                                                                                                    |
| Nombre:          |                   |              |           |                              | DNI/NIE:                                                                                                    |                                                                                                    |
| 1.000            | 1000              |              |           |                              | ALC: NOT THE OWNER OF THE OWNER OF THE OWNER OWNER OF THE OWNER OF THE OWNER OF THE OWNER OF THE OWNER OF THE OWNER OF THE OWNER OF THE OWNER OWNER OWNER OF THE OWNER OWNER OWNER OWNER OWNER OWNER OWNER OWNER OWNER OWNER OWNER OWNER OWNER OWNER OWNER OWNER OWNER OWNER OWNER OWNER OWNER OWNER OWNER OWNER OWNER OWNER OWNER OWNER OWNER OWNE OWNER OWNER OWNER OWNER OWNER OWNER OWNER OWNER OWNER OWNER OWNER OWN                                                                                                    |                                                                                                    |
|                  |                   |              |           |                              |                                                                                                    |                                                                                                    |
| Responsable A    | sistencial        |              |           |                              |                                                                                                    |                                                                                                    |
| Nombre:          |                   |              |           |                              | DNI/NIE:                                                                                                    |                                                                                                    |
|                  |                   |              |           |                              |                                                                                                    |                                                                                                    |
|                  |                   |              |           |                              |                                                                                                    |                                                                                                    |

#### 7.2.2 Personal Sanitario

El usuario podrá visualizar los Profesionales Sanitarios que trabajan en la actualidad en el Centro seleccionando la pestaña denominada "*Personal Sanitario*".

| Datos Generales | Personal Sanitario |
|-----------------|--------------------|
|                 |                    |

El Sistema mostrará los Profesionales Sanitarios que desarrollan su actividad en el Centro, indicando, para cada uno de ellos, el Nombre, Apellido 1, Apellido 2, DNI/NIE y Actividad Desarrollada.

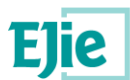

#### Detalle de Centro Sanitario

| Datos Generales | Personal Sanitario                                                                                              |                            |             |                                              |      |
|-----------------|----------------------------------------------------------------------------------------------------|----------------------------|-------------|----------------------------------------------|------|
| Nombre          | Apellido 1                                                                                                    | Apellido 2                 | DNI/NIE     | Actividad desarrollada                       |      |
| 100 C           | 1000                                                                                                    |                            | 1000        | ENFERMEROS DE CUIDADOS GENERALES             |      |
| 1 m m           | the second second second second second second second second second second second second second second second se | 10 M 10 M 10               |             | AUXILIARES DE ENFERMERÍA                     |      |
|                 |                                                                                                    | Primera Página Anterior Pá | gina 1 de 1 | Siguiente Última Página 10 V Mostrando 1 - 2 | de 2 |